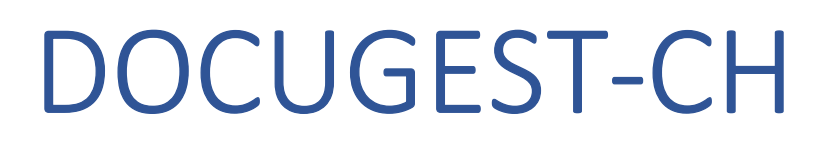

## Gestion de collections en ligne

## Version 7.2 du 05-01-2025

diteq

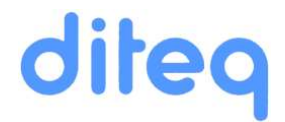

## DOCUGEST-CH

by Diteq SA

## Table des matières

| Table des matières 2                                                          |
|-------------------------------------------------------------------------------|
| DESCRIPTION                                                                   |
| MÉMOIRE DE BARDONNEX 5 menus avec sous-menu rétractables en rideau à gauche 4 |
| GESTION DES LOGINS ET MOTS DE PASSE                                           |
| SAISIE DES FICHES                                                             |
| LES TABLES (ET LA TABLE 'THEMES' AVEC SES CHAMPS LIBRES)                      |
| INFORMATION SOCIÉTÉ, EXPLOITATION ET 10 CHAMPS (DÉFAUT)                       |
| LOGO DE L'ASSOCIATION                                                         |
| IMAGE DE L'UTILISATEUR                                                        |
| TAMPON-SIGNATURE                                                              |
| LISTE DES FICHES                                                              |
| VOIR VIGNETTE .JPG                                                            |
| VOIR VIGNETTE .PDF                                                            |
| VOIR IMAGES .JPG                                                              |
| VOIR FICHIERS .PDF                                                            |
| ASSOCIER DES IMAGES OU PDF AUX FICHES                                         |
| IMAGES .JPG ASSOCIÉES (avec libellé, source .JPG ou .TIFF)                    |
| FICHIERS .PDF ASSOCIÉS (avec libellé)                                         |
| FICHES, avec accès Internet QRcodes                                           |
| TOUTES LES VIGNETTES ET PHOTOS                                                |
| LOG OPÉRATIONS SQL dans la DB                                                 |
| LISTE DE TOUTES LES FICHES                                                    |
| LISTE DES NO RÉFÉRENCE NON UTILISÉS (TROUS)                                   |
| <b>RÉGÉNÉRATION DES TEXTES DES FICHES POUR RECHERCHE</b>                      |
| DÉPLACEMENT D'UN REGROUPEMENT DE FICHES                                       |
| CONSULTATION PUBLIQUE INTERNET                                                |

## DOCUGEST-CH BY DITEQ

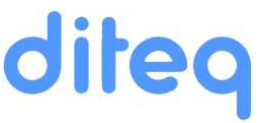

### DESCRIPTION

DOCUGEST-CH est une application de gestion de collections « moderne » entièrement pensée et développée WEB.

Basée sur une banque de donnée relationnelle, « MySQL », la même banque de données qui est utilisée par GOOGLE et les grands browsers actuels, WORDPRESS, JOOMPA, DRUPAL, etc.

Entièrement programmée et « PHP », le language du WEB utilisé aussi par les grands browsers actuels cités ci-dessus, l'application est ainsi facile à maintenir et à faire évoluer.

#### Points forts de l'application :

- Programmation moderne en PHP ; évolutive, facile à maintenir.
- Banque de données relationnelle la plus utilisée au monde, MySQL (d'Oracle)
- Livré sous forme « open-source » conditionné à un contrat de confidentialité.
- Paramétrage et extensions très facile à mettre en œuvre.
- **QRcodes** pour accès aux fiches via tablettes ou smartphones. (Barre codes en option)
- Description des fiches selon des critères fixes de base et des critères libres de taille illimitées.
- Filtre d'autorisation de diffusion des informations :
  - Intranet : administration, membres
  - Internet : publique (via QRcodes en autres)
- Possibilité de rechercher et trouver les fiches par des requêtes fixes ou libres.
- Possibilité d'enregistrer des filtres multiples comme « favoris ». (option)
- Possibilité d'enregistrer 1000 images « JPG » nommées par fiche.
   On peut uploader des images JPG ou des TIFF, qui sont transformées et réduites automatiquement et 1024\*768 pour ne pas être reproduites sans autorisation.
- Possibilité d'enregistrer 100 fichiers « PDF » par fiche.
- Possibilité d'enregistrer plusieurs vidéos par fiche. (Non limité)
- Possibilité de renommer 10 champs libres par thème (possibilités infinies !)
- Impression de fiches HTML détaillées avec les photos intégrées (30 max par fiche)
- Possibilités d'exports dans divers formats informatiques, CSV, XML, JSON, etc. (option)
- Exports vers des data bases externes (museums-online.ch, etc.) (Option)
- Module (adapté sur demande) intégrable dans les browsers WORDPRESS ou JOOMLA pour les recherches publiques. (Option)
- Fonctionnement indépendant du hardware (PC, MAC, etc.) avec tous les « browser » standard, Chrome, Edge, Firefox, etc.
- Possibilité de voir toutes les images saisies pour vérification et autorisations Internet.
- Possibilité de contrôler les accès et les inserts/modifications dans la data base et les dossiers des images et des documents.
- etc.

### EN EXEMPLE : LA MÉMOIRE de BARDONNEX

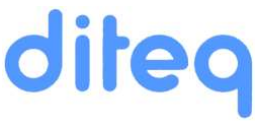

## MÉMOIRE DE BARDONNEX

### 5 menus avec sous-menu rétractables en rideau à gauche.

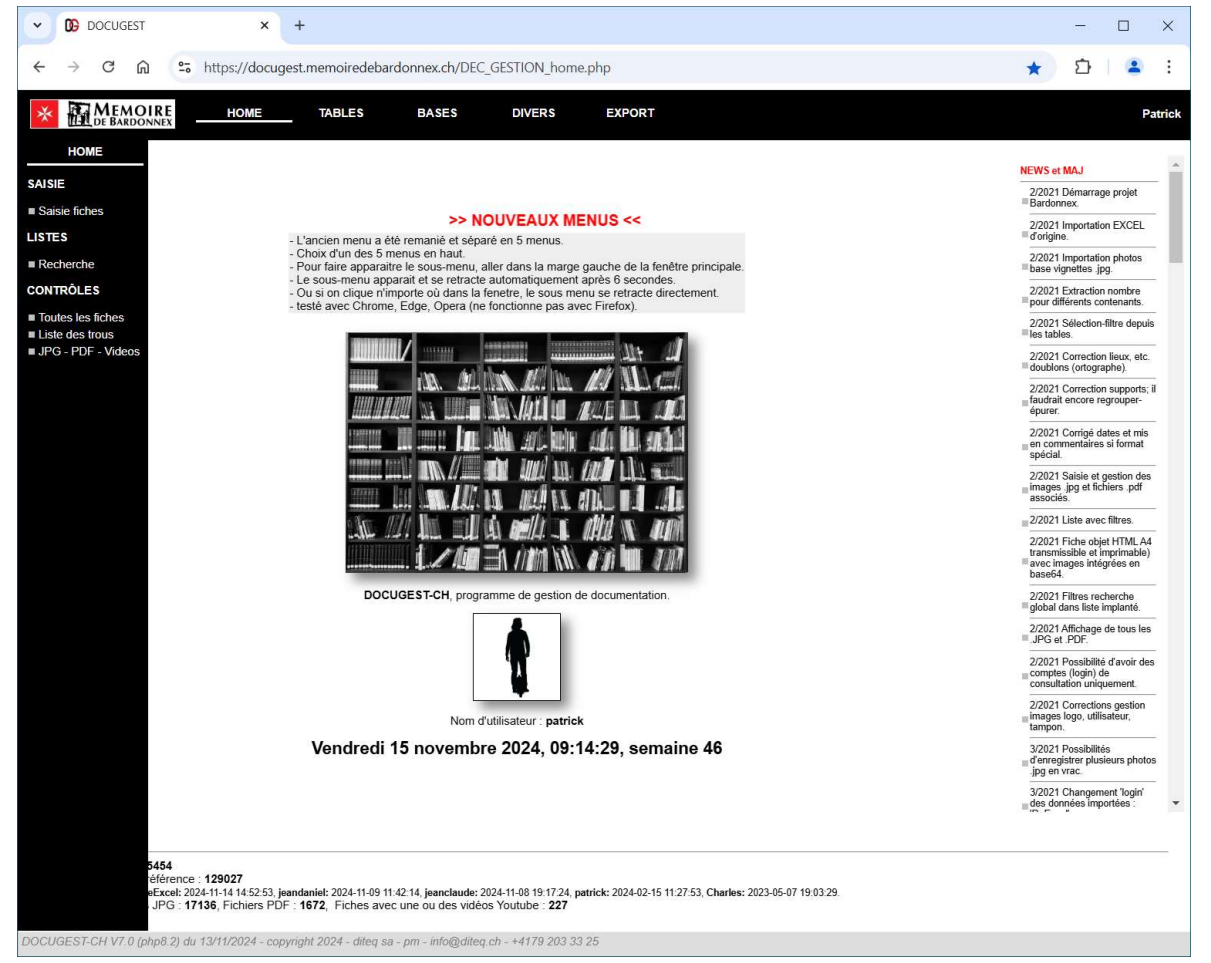

PAGE HOME en masque **SAISIE** (login's administrateurs = aaaaaa) ou en masque **CONSULTATION** (login's membres = aaaaaa#)

DOCUGEST-CH est une application WEB permettant de gérer une collection d'objets concernant le patrimoine local et associé de Bardonnex. Tout est exécuté directement sur le serveur WEB ; programmé en « php » pour assurer une vitesse d'exécution rapide et surtout une maintenance facilitée à moyen et « surtout » à long terme.

On peut enregistrer des .jpg et .pdf associées. Les images doivent être d'une dimension raisonnable, max 20 Mbytes (modifiable) et elles sont automatiquement redimensionnées en 1024\*768. Les originaux en HD doivent être stockés à part et référencé si possible de la même manière (NO RÉFÉRENCE). Pour les .pdf, limite fixée à 200 Mbytes (modifiable)

L'URL WEB de l'application est : docugest.nomdusiteclient.ch

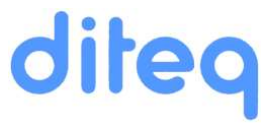

## **GESTION DES LOGINS ET MOTS DE PASSE**

| DE BARDO                                                                                                    | IRE HOM                                                                                                    | E                                                                                                    | TABLES                               | BASES  | DIVERS | EXPORT |      | Patri |
|----------------------------------------------------------------------------------------------------|----------------------------------------------------------------------------------------------------|----------------------------------------------------------------------------------------------------|--------------------------------------|--------|--------|--------|------|-------|
|                                                                                                    |                                                                                                    |                                                                                                    |                                      |        |        |        |      |       |
| Logins                                                                                                    | utilisateu                                                                                                    | rs                                                                                                    |                                      |        |        |        |      |       |
| Gestion accès                                                                                                    |                                                                                                    |                                                                                                    |                                      |        |        |        | <br> |       |
| Admini                                                                                                    | strateurs : pas de car                                                                                                    | actère spéci                                                                                            | al dans le logir                     | n      |        |        |      |       |
| Consul                                                                                                    | tation : # à la fin du lo                                                                                                    | igin                                                                                                    |                                      |        |        |        |      |       |
| Login                                                                                                    |                                                                                                    | 5                                                                                                    | upprimer                             |        |        |        |      |       |
| Mot de passe                                                                                                    |                                                                                                    |                                                                                                    |                                      |        |        |        |      |       |
|                                                                                                    |                                                                                                    |                                                                                                    |                                      |        |        |        |      |       |
|                                                                                                    | Nouveau ou MAJ                                                                                                    |                                                                                                    |                                      |        |        |        |      |       |
|                                                                                                    | Nouveau ou MAJ                                                                                                    |                                                                                                    |                                      |        |        |        |      |       |
| Liste des ı                                                                                                    | Itilisateurs                                                                                                    |                                                                                                    |                                      |        |        |        |      |       |
| Liste des u                                                                                                    | utilisateurs                                                                                                    |                                                                                                    |                                      |        |        |        |      | <br>  |
| Liste des u<br>Login                                                                                                    | Autorisation                                                                                                    | Dom                                                                                                    | aine                                 | Motes  |        |        |      |       |
| Liste des u<br>Login<br>jeanclaude                                                                                                    | Autorisation<br>Administrateur                                                                                                    | Dom                                                                                                    | aine<br>cted                         | Motor  |        |        |      |       |
| Liste des u<br>Login<br>jeanclaude<br>patrick<br>jeandaniel                                                                                                    | Autorisation<br>Administrateur<br>Administrateur<br>Administrateur                                                                                                    | Dom<br>Prote<br>Prote<br>Prote                                                                          | aine<br>cted<br>cted<br>cte          | Moter  |        |        |      |       |
| Liste des t<br>Login<br>jeanclaude<br>patrick<br>jeandaniel<br>Charles#                                                                                                    | Autorisation<br>Administrateur<br>Administrateur<br>Administrateur<br>Consultation                                                                                                    | Dom<br>Prote<br>Prote<br>Prote<br>Prote                                                                 | aine<br>Cted<br>Cted                 | Motor  | ~      |        |      |       |
| Liste des t<br>Login<br>jeanclaude<br>patrick<br>jeandaniel<br>Charles#<br>Daniel#                                                                                                    | Autorisation<br>Administrateur<br>Administrateur<br>Consultation<br>Consultation                                                                                                    | Dom<br>Prote<br>Prote<br>Prote<br>Prote<br>Prot                                                         | tine<br>Cted<br>Cted<br>Cter         | Motor  |        |        |      |       |
| Liste des t<br>Login<br>jeanclaude<br>patrick<br>jeandaniel<br>Charles#<br>Daniel#<br>Pierre#                                                                                               | Autorisation<br>Administrateur<br>Administrateur<br>Consultation<br>Consultation<br>Consultation                                                                                                    | Dom<br>Prote<br>Prote<br>Prote<br>Prot<br>Pro                                                           | tree 2                               | More   |        |        |      |       |
| Liste des u<br>Login<br>jeanclaude<br>patrick<br>jeandaniel<br>Charles#<br>Daniel#<br>Pierre#<br>Jeancharles#<br>Nicolo#                                                                    | Autorisation<br>Administrateur<br>Administrateur<br>Administrateur<br>Consultation<br>Consultation<br>Consultation<br>Consultation                                                                                                    | Dom<br>Prote<br>Prote<br>Prote<br>Prot<br>Pro<br>Pro<br>Pro                                             | tree 2                               | Mns.t  |        |        |      |       |
| Liste des t<br>Login<br>jeanclaude<br>patrick<br>jeandaniel<br>Charles#<br>Daniel#<br>Pierre#<br>Jeancharles#<br>Nicole#<br>Teat#                                                           | Autorisation<br>Administrateur<br>Administrateur<br>Administrateur<br>Consultation<br>Consultation<br>Consultation<br>Consultation<br>Consultation                                                                                                    | Domm<br>Prote<br>Prote<br>Prote<br>Prot<br>Pro<br>Pro<br>Pro<br>Pro<br>Pro                              | aine<br>Cted<br>Cted<br>Cte          | Most   |        |        |      |       |
| Liste des u<br>Login<br>jeanclaude<br>patrick<br>jeandaniel<br>Charles#<br>Daniel#<br>Pierre#<br>Jeancharles#<br>Nicole#<br>Test#<br>Laurent#                                               | Autorisation<br>Administrateur<br>Administrateur<br>Administrateur<br>Consultation<br>Consultation<br>Consultation<br>Consultation<br>Consultation<br>Consultation<br>Consultation                                                                                                    | Dom<br>Prote<br>Prote<br>Prot<br>Prot<br>Prot<br>Pro<br>Pro<br>Pro<br>Pro                               | sine<br>Cted<br>Cted<br>Cter         | Most   |        |        |      |       |
| Liste des u<br>Login<br>jeanclaude<br>patrick<br>jeandaniel<br>Charles#<br>Daniel#<br>Daniel#<br>Pierre#<br>Jeancharles#<br>Nicole#<br>Test#<br>Laurent#<br>Charles                         | Autorisation<br>Administrateur<br>Administrateur<br>Administrateur<br>Consultation<br>Consultation<br>Consultation<br>Consultation<br>Consultation<br>Consultation<br>Consultation<br>Consultation<br>Consultation<br>Consultation<br>Consultation                                                                 | Domm<br>Prote<br>Prote<br>Prote<br>Prot<br>Pro<br>Pro<br>Pro<br>Prote<br>Prote                          | sine<br>cted<br>cted<br>cter         | Mose   |        |        |      |       |
| Liste des t<br>Login<br>jeanclaude<br>patrick<br>jeandaniel<br>Charles#<br>Daniel#<br>Pierre#<br>Jeancharles#<br>Nicole#<br>Test#<br>Laurent#<br>Charles<br>alexandre#                      | Autorisation<br>Administrateur<br>Administrateur<br>Administrateur<br>Consultation<br>Consultation<br>Consultation<br>Consultation<br>Consultation<br>Consultation<br>Consultation<br>Consultation<br>Consultation<br>Consultation<br>Consultation                                                                 | Dom<br>Prote<br>Prote<br>Prote<br>Prot<br>Pro<br>Pro<br>Pro<br>Prote<br>Prote                           | nine<br>cted<br>cted<br>cter<br>cted | Most   |        |        |      |       |
| Liste des u<br>Login<br>jeanclaude<br>patrick<br>jeandaniel<br>Charles#<br>Daniel#<br>Pierre#<br>Jeancharles#<br>Nicole#<br>Test#<br>Laurent#<br>Charles<br>alexandre#                      | Autorisation<br>Administrateur<br>Administrateur<br>Administrateur<br>Consultation<br>Consultation<br>Consultation<br>Consultation<br>Consultation<br>Consultation<br>Consultation<br>Consultation<br>Consultation<br>Consultation<br>Consultation<br>Consultation<br>Consultation                                 | Domm<br>Prote<br>Prote<br>Prote<br>Prot<br>Pro<br>Pro<br>Pro<br>Prote<br>Prote                          | sine<br>Cted<br>Cted<br>Cted<br>Cte  | Most   |        |        |      |       |
| Liste des u<br>Login<br>jeanclaude<br>patrick<br>jeandaniel<br>Charles#<br>Daniel#<br>Pierre#<br>Jeancharles#<br>Nicole#<br>Test#<br>Laurent#<br>Charles<br>alexandre#<br>Consulté par Paul | Autorisation<br>Administrateur<br>Administrateur<br>Administrateur<br>Administrateur<br>Consultation<br>Consultation<br>Consultation<br>Consultation<br>Consultation<br>Consultation<br>Consultation<br>Consultation<br>Administrateur<br>Consultation                                                             | Dom<br>Prote<br>Prote<br>Prote<br>Prot<br>Pro<br>Pro<br>Pro<br>Pro<br>Prote<br>Prote<br>Prote<br>250:41 | ted<br>ted<br>ted<br>ted<br>ted      | Mos d  |        |        |      |       |
| Liste des t<br>Login<br>jeanclaude<br>patrick<br>jeandaniel<br>Charles#<br>Daniel#<br>Pierre#<br>Jeancharles#<br>Nicole#<br>Test#<br>Laurent#<br>Charles<br>alexandre#<br>Consulté par Pat  | Autorisation<br>Administrateur<br>Administrateur<br>Administrateur<br>Consultation<br>Consultation<br>Consultation<br>Consultation<br>Consultation<br>Consultation<br>Consultation<br>Consultation<br>Consultation<br>Consultation<br>Consultation<br>Consultation<br>Consultation<br>Consultation<br>Consultation | Dom<br>Prote<br>Prote<br>Prote<br>Pro<br>Pro<br>Pro<br>Prote<br>Prote<br>Prote<br>250:41                | aine<br>Cted<br>Cted<br>Cted         | Mos 4. | .4     |        |      |       |
| Liste des u<br>Login<br>jeanclaude<br>patrick<br>jeandaniel<br>Charles#<br>Daniel#<br>Pierre#<br>Jeancharles#<br>Nicole#<br>Test#<br>Laurent#<br>Charles<br>alexandre#                      | Autorisation<br>Administrateur<br>Administrateur<br>Administrateur<br>Consultation<br>Consultation<br>Consultation<br>Consultation<br>Consultation<br>Consultation<br>Consultation<br>Consultation<br>Consultation<br>Consultation<br>Consultation<br>Consultation<br>Consultation<br>Consultation<br>Consultation | Dom<br>Prote<br>Prote<br>Prote<br>Prot<br>Pro<br>Pro<br>Pro<br>Prote<br>Prote<br>Prote<br>250:41        | sine<br>cted<br>cted<br>cter<br>cted | Mos 2. |        |        |      |       |

#### Les accès sont créés et gérés par les administrateurs.

Ils sont composés d'un « login » et d'un « mot de passe » (il doit être mémorisé)

Les mots de passes peuvent être changés à tout moment pas les administrateurs seulement.

Si le login à un # à la fin, la personne (non administrateur) n'aura accès qu'a consultation.

## DOCUGEST-CH BY DITEQ

# diteq

## SAISIE DES FICHES

| DOCUGEST                                                                                                    | × +                                                                      |                                                                                                    |                                                                                                    |                                                                                                    |                                                                                                    |                                                                                                    | - 0                                                                                                   |
|----------------------------------------------------------------------------------------------------|--------------------------------------------------------------------------|----------------------------------------------------------------------------------------------------|----------------------------------------------------------------------------------------------------|----------------------------------------------------------------------------------------------------|----------------------------------------------------------------------------------------------------|----------------------------------------------------------------------------------------------------|----------------------------------------------------------------------------------------------------|
| → C 🛱 😁 http                                                                                                    | ps://docugest.memoirede                                                  | ebardonnex.ch/DEC_GES                                                                                                    | TION_lignes.php?mode=c                                                                                                    | hanger&id=5111&provena                                                                                                    | nce=%2FDEC_LISTE_lign                                                                                                    | es.php%3Fmode%3D1% 🍳                                                                                                    | ☆ ひ   ₹                                                                                               |
|                                                                                                    | ME TABLES                                                                | BASES DIVERS                                                                                                    | EXPORT                                                                                                    |                                                                                                    |                                                                                                    |                                                                                                    | Pa                                                                                                    |
|                                                                                                    |                                                                          |                                                                                                    | SAISIE FICHES                                                                                                    | ANNULER                                                                                                    | ľ.                                                                                                    |                                                                                                    |                                                                                                    |
| A                                                                                                    | Choix du thème et saisie de                                              | s informations                                                                                                    |                                                                                                    |                                                                                                    |                                                                                                    |                                                                                                    |                                                                                                    |
| IT IN THE REAL                                                                                                    | Thème                                                                    | Bâtiment                                                                                                    |                                                                                                    |                                                                                                    | ٧                                                                                                    | Isibilité 2 info: 0-MEMBRES 1-AC                                                                                                    | MIN. 2-WEB                                                                                            |
| - Channes and the second                                                                                                    | Référence e                                                              | BARD_128608                                                                                                    |                                                                                                    | Faute                                                                                                    |                                                                                                    | Qualité Très bonne                                                                                                    |                                                                                                    |
| 26 images(s)                                                                                                    | Site                                                                     | Bossenaz                                                                                                    |                                                                                                    | Rangement                                                                                                    | Armoire 5                                                                                                    | Étagère 0                                                                                                    | (alphanumérique)                                                                                      |
| ÷                                                                                                    | Contenant                                                                | Serveur Synology 128                                                                                                    |                                                                                                    | Nombre                                                                                                    | 1                                                                                                    | Numéro 0                                                                                                    | (alphanumérique)                                                                                      |
| Les 15 et 16 augtenties 2023                                                                                                    | Support                                                                  | Vidéo                                                                                                    |                                                                                                    | Nombre                                                                                                    | 1                                                                                                    | Code(s) D Tj88XPri82w                                                                                                    |                                                                                                    |
| Commerce ensemes nervice for Miller indicatory, indice<br>annexatory and provide one control on the National<br>April in Control control and Competitions. Commerce<br>Net II: N. EARC, ISEAC & Desarrar, proceedings of the<br>patient a user included, indice a part of and commerce<br>commerces and an extension of april processors (built in<br>commerces). One control processors (built in<br>commerces) and an extension of april processors (built in<br>commerces).                                                                                                    | Lieu                                                                     | Compesières                                                                                                    |                                                                                                    | Date                                                                                                    | 16.09.2023                                                                                                    | OU Année 0                                                                                                    | (- si avant JC.)                                                                                      |
| er noor artennen, en gediger sols, norder en<br>Brener fonninge i et Schreet,<br>is terfinster is Bristere das myn.                                                                                                    |                                                                          |                                                                                                    |                                                                                                    | Thème : Bâtiment                                                                                                    |                                                                                                    |                                                                                                    |                                                                                                    |
| The second second secon | Animal 02 &<br>Objet 03 &<br>Véhicule 04 &<br>Bátment 05 &<br>Sujet 06 & | (Maire)<br>Auberge et salle commur<br>Apéritif du Clap de fir                                                                                                    | ale de Compesières                                                                                                    | mpesières, le 16 septembr                                                                                                    | e 2023                                                                                                    | Les mots cié     Service la service de la service de | :<br>gree<br>terne<br>riligne précédente.<br>emier mot.<br>gree<br>gree courante.<br>rt<br>t e texte. |
|                                                                                                    | Fond 08                                                                  | Jean-Claude Brussino<br>Jean-Claude Brussino                                                                                                    |                                                                                                    |                                                                                                    |                                                                                                    | - Va à la fin                                                                                                    | du texte.                                                                                             |
|                                                                                                    | Fourni par 09 🙎                                                          | Jean-Claude Brussino                                                                                                    |                                                                                                    |                                                                                                    |                                                                                                    | - Champ su<br>Zone préci                                                                                                    | ivant.<br>idente                                                                                      |
|                                                                                                    | Détails 10 🗶                                                             | La centre communal<br>Les 18 et 19 juin 1977<br>communal e 43080<br>Les proglets de nouveau<br>Les premières études po<br>C'était un très gros fr<br>habitants.<br>Une première demande d'<br>D'en 1971<br>les fous premières proje<br>Les tous premières proje<br>Les tous premières proje<br>la également fallu nd<br>C'est un crédit de coms<br>que cla saile communal<br>praidigit do sera fact | a eu lieu l'inauguration<br>centre communal<br>uru la réalisation du cer<br>vestissement pour la pet<br>autorisation préalable<br>didi d'étude est porté a<br>ts comportaient méme un<br>docter avec la société é<br>fície de 99 ans quía d'<br>por une salle de gyman<br>truction de Fr. 3 500 06<br>permettro à notre commu-<br>truction de Fr. 3 500 06 | <pre>d e la salle communale de<br/>tre communal ont débuté e<br/>tre commune de Bardonnex,<br/>qui proposait un project<br/>piscine municipale :<br/>aint-Sylvestre qui était<br/>é accordé.<br/>stique et de réunion, aub<br/>0 que le Conseil Munic<br/>mauté de sortir de son is<br/>succiens et les nouveaux</pre> | Compesières, par une g<br>n 1967.<br>qui comptait alors env<br>e forme hexagonale est<br>unicipal<br>propriétaire du terrain<br>erge communale, garage,<br>ipal a voté courageusen<br>clement et déviendra un<br>habitants. | rande fête NB: on peut<br>iron 1300<br>refusé par le<br>depuis 1966.<br>a été délivrée<br>ent, convaincu<br>lleu                                                                                                    | iliser le clavier<br>omaissance vocale.                                                               |

Le masque de saisie des fiches permet de sélectionner les champs prédéfinis dans les tables adhoc et les champs libres sont complétés selon les besoins. **Ces champs peuvent être saisis en reconnaissance vocale !** 

On peut à tout moment modifier les informations saisies, mais la date de première saisie reste inchangée.

CAS DATE-ANNEE : on entre soit une date soit une année. Si on rentre une année, ça efface la date à l'enregistrement. Si on veut supprimer la date « et » l'année, mettre « 0 » dans l'année et remettre « jj.mm.aaaa » dans la date en faisant 3 fois « DEL » sur jj, mm et aaaa.

#### Visibilité en 3 niveaux : 0=MEMBRES, 1=CACHÉ (provisoire) et 2=MEMBRES+INTERNET

Chaque changement est informé par l'enregistrement du « dernier » login et une heure de modification.

Sous le masque il y a les 20 dernières lignes modifiées qui sont listées en ordre antéchronologique, les derniers changements sont donc visibles en premier.

La numérotation « DE RÉFÉRENCE » est incrémentée automatiquement et elle ne doit pas être changée.

Tout changement (exceptionnel) dans cette numérotation doit être fait en toute connaissance de cause.

## LES TABLES (ET LA TABLE 'THEMES' AVEC SES CHAMPS LIBRES)

| C DOCUGEST                                                                                 | × +                                                                             |                                                   |                                                                                  | - 🗆 X                                            |         |
|--------------------------------------------------------------------------------------------|---------------------------------------------------------------------------------|---------------------------------------------------|----------------------------------------------------------------------------------|--------------------------------------------------|---------|
| $\leftrightarrow$ $\rightarrow$ $C$ $\textcircled{a}$ $\stackrel{\circ\circ}{\sim}$ https: | /docugest.memoiredebardonnex.ch/DEC_GESTION_table.                              | php?table=themes                                  | \$                                                                               | D 🛛 😩 🗄                                          |         |
|                                                                                            | ME TABLES BASES DIVERS                                                          | EXPORT                                            |                                                                                  | Patrick                                          |         |
|                                                                                            | THEMES                                                                          | AJOUTER                                           |                                                                                  | *                                                |         |
|                                                                                            | Il y a la possibilité de ren GB DOCUCEST                                        | E PAS MODIFIER SANS ANALYSE PRÉALABLE<br>× +      | E                                                                                |                                                  | a x     |
|                                                                                            | Edit Dénomination $\leftrightarrow$ $\Rightarrow$ $\mathfrak{C}$ $\mathfrak{G}$ | Ships://docugest.nemoinsdebardonrex.ch/01C_CH500N | _ishle.php?hsble=licox                                                           | \$ D                                             | · :     |
|                                                                                            | X 0 - Si no 🔀 🕅 MEMOI                                                           | RE HOME TABLES BASES DIVER                        | RS EXPORT                                                                        |                                                  | Patrick |
|                                                                                            | 01 Personne 02 Animal 03 Objet 04 Véhicul                                       | LIEUX                                             | AJOUTER                                                                          |                                                  |         |
|                                                                                            | 188 inconnu provi                                                               | Edit Denomination                                 | Commentaire Login Heure Effi                                                     | icer<br>I fais                                   | _       |
|                                                                                            |                                                                                 | 178 in v 00 pocusal ×                             | +                                                                                |                                                  |         |
|                                                                                            | 128 Administration impo                                                         |                                                   | en en en en en en en en en en en en en e                                         |                                                  |         |
|                                                                                            | 01 Personne 02 Animal 03 Objet 04 Véhicul                                       |                                                   | TABLES DASES DIVERS EXPORT                                                       | 1 6 V                                            | × 11 -  |
|                                                                                            | 73 Agriculture impo                                                             |                                                   | CONTENANTS                                                                       |                                                  |         |
|                                                                                            | 01 Personne 02 Animal 03 Objet 04 Véhicule                                      | 🖉 t27 🖪                                           |                                                                                  | ······                                           |         |
|                                                                                            |                                                                                 | w B                                               | Edit Denemination Commonsito                                                     | Login Heurs Effacer                              |         |
|                                                                                            | 168 Aînés impo                                                                  | 2 ** B                                            | X P - Skinon detra                                                               | (which 2001-04-02 16 20 27 816 foils             |         |
|                                                                                            | 01 Personne 02 Animal 03 Obiet 04 Véhicula                                      | 126 E                                             | Boite en carton blanc importation                                                | puints 2001-62-03 (8-27-67 11 foin               |         |
|                                                                                            | an reasonne de Annia de Objet de Veneda                                         | 2 × 8                                             | Boite en carton brune importation                                                | pearsternel 2005-05-07 17 20 27 43 folis         |         |
|                                                                                            | A 147 Apostoto                                                                  | - C                                               | Boite en carton gris remplace aussi les numéroles                                | pearstande 2007-04-00 10 77 54 180 Molis         |         |
|                                                                                            | 14/ Anecdote impo                                                               | ar c                                              | * Bolte plastique -                                                              | jansinde 2003 (2 14 19:55/45 6 feis              |         |
|                                                                                            | 01 Personne 02 Animal 03 Objet 04 Véhicuk                                       |                                                   | and Carton Impartson                                                             | ANN 2027 02 10 2027 07 1 105                     |         |
|                                                                                            |                                                                                 |                                                   | Carton blanc reportation                                                         | patrol 2021 62 10 2021 67 36 fees                |         |
|                                                                                            | 2 141 Animaux impo                                                              |                                                   | Carton brun importance                                                           |                                                  |         |
|                                                                                            | 01 Personne 02 Animal 03 Objet 04 Véhicule                                      |                                                   | W Classeur reportation                                                           | (Whith 2001-02-02 12:34-02 7 fors                |         |
|                                                                                            |                                                                                 |                                                   | Classeur A3 gris Manhotos                                                        | pensional 2006/00/10/2017 100 fois               |         |
|                                                                                            | 86 Appiversaire                                                                 |                                                   | Classeur A3 noir 125638 Articles de presse                                       | personale 2014-04-01 to do utilized              |         |
|                                                                                            |                                                                                 |                                                   | The Grasseur A4 noir improvion                                                   | 201001d: 2021 03 07 14:20 41 19 fois             |         |
|                                                                                            | 01 Personne 02 Animal 03 Objet 04 Véhicul                                       |                                                   | a th Classeur A4 bleu montane                                                    | Resided: 2022-01-01-02-02 10-02-02               |         |
|                                                                                            |                                                                                 |                                                   | Classeur A4 bleu montation                                                       | Aundariar 2004-02-10 16/01-27 1 1 fors           |         |
|                                                                                            | 108 Archéologie impo                                                            |                                                   | Classeur A4 gris mportation                                                      | yaansanda dalamaana siyaasaa 😽                   |         |
|                                                                                            | 01 Personne 02 Animal 03 Objet 04 Véhicul                                       |                                                   | Classeur A4 jaune montation                                                      | рансала жилыгын қайты 🖌                          |         |
|                                                                                            |                                                                                 |                                                   | Classeur A4 rouge Imposition                                                     | JANSA 104 10 10 10 10 10 10 10 10 10 10 10 10 10 |         |
|                                                                                            | 184 Archives                                                                    | 100.2) (h) 13/11/2024 - copyrigh                  | Classeur A4 violet -                                                             | personal 2014 charter to condition               |         |
|                                                                                            | Minipolization                                                                  |                                                   | 100 Classeur A5 bleu 197779 articles de paties sales                             | parataldo 2021 12 68 22.15.67 28 Folia           |         |
|                                                                                            | 01 Personne 02 Animal 03 Objet 04 Véhicule 05 Bâtiment 0                        | 6 Sujet 07 Auteur                                 | * 12 Dossier suspendu                                                            | 2 feis                                           |         |
|                                                                                            |                                                                                 |                                                   | en attente d'un contenant Arteirs de presse                                      | monimule 2021-04-24 15.21.03 6 total             |         |
|                                                                                            | 2 62 Armée importation                                                          |                                                   | se Enveloppe                                                                     | ANTISTUS AUTOMATIN 2 fois                        |         |
|                                                                                            | 01 Personne 02 Animal 03 Objet 04 Véhicule 05 Bâtiment 0                        | 6 Sujet 07 Auteur accuration appresses sanata     | a chi Eonarra bian elsina<br>angle 2014 (Bergar per religiones de 1472 (2010) 25 |                                                  |         |
|                                                                                            |                                                                                 | -                                                 |                                                                                  | -                                                |         |
|                                                                                            |                                                                                 |                                                   |                                                                                  | •                                                |         |
| OCUGEST-CH V7.0 (php8.2) du 13/11/2                                                        | 24 - copyright 2024 - diteq sa - pm - info@diteq.ch - +4179 203 33              | 25                                                |                                                                                  |                                                  |         |

Etc.

LES TABLES

- Thèmes (avec possibilité de renommer 10 champs libres)
- Fautes
- Lieux
- Qualités
- Supports
- Contenants
- Sites
- Rangements
- (Groupements) (possibilité de créer des listes de fiches)

Il est important **de réduire à l'essentiel les sujets des tables** pour éviter d'avoir trop de sujets, surtout s'ils sont peu ou très peu utilisés. En fait, c'est la pratique qui permet de mieux gérer.

Depuis la liste d'une table, on peut demander la liste des lignes concernées par chacun des sujets de la liste pour changer rapidement les sujets le cas échéant.

Le nombre de lignes concernées est indiqué à droite des sujets en bleu. Si le nombre est très petit, il est souhaitable de remettre en question le sujet concerné et de redéfinir le cas échéant **dans les lignes concernées.** 

Si un critère n'est plus utilisé, il est possible de l'effacer avec la croix rouge à droite.

diteq

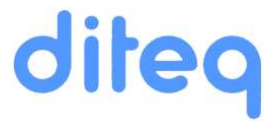

## INFORMATION SOCIÉTÉ, EXPLOITATION ET 10 CHAMPS (DÉFAUT)

| ✓ DOCUGEST               |                     | × +                                            |                                                                            | >       |
|--------------------------|---------------------|------------------------------------------------|----------------------------------------------------------------------------|---------|
| ← → C ⋒                  | 25 https://de       | ocugest.memoiredebardonnex.ch/DEC_             | GESTION_societe.php                                                        | ☆ む 🕹 😩 |
|                          | RE HOME             | E TABLES BASES                                 | DIVERS EXPORT                                                              | Patr    |
| NEORMATIONS              |                     |                                                |                                                                            |         |
| Modification des infor   | mations de base     |                                                |                                                                            |         |
| Société                  | Mémoire de Bar      | donnex                                         |                                                                            |         |
| Adresse                  | 27 rue du Prieur    | ,                                              |                                                                            |         |
| NP - ville               | 1257 Landecy        |                                                |                                                                            |         |
| Téléphone                | +4122 771 01 02     | 2                                              |                                                                            |         |
| Téléfax                  | -                   |                                                |                                                                            |         |
| Email                    | info@memoirede      | ebardonnex.ch                                  |                                                                            |         |
|                          |                     |                                                |                                                                            |         |
| Base                     | https://memoired    | debardonnex.ch                                 | info : pour mettre le programme résulution QRCODES (qr.php)                |         |
| Docugest                 | https://docugest.   | memoiredebardonnex.ch                          | info : dossier protégé par les login's (via provider : Infomaniak ou etc.) |         |
| LIMITATIONS              |                     |                                                |                                                                            |         |
| Poids maxi .jpg ou .tiff | f 10000000          | [Bytes] (maximum upload 100 Mbytes soit        | 100'000'000) REDIMENSIONNEMENT AUTOMATIQUE 1024px                          |         |
| Poids maxi .pdf          | 200000000           | [Bytes] (maximum EXCEPTIONNEL 200 M            | lbytes soit 200'000'000)                                                   |         |
| 10 CHAMPS LIBRES (I      | noms des champs     | modifiables ensuite depuis table 'Themes'      | )                                                                          |         |
| Champ 01                 | Personne            | info : 15 caractères maximum pour les cham     | ps 01 à 10.                                                                |         |
| Champ 02                 | Animal              |                                                |                                                                            |         |
| Champ 03                 | Objet               |                                                |                                                                            |         |
| Champ 04                 | Véhicule            |                                                |                                                                            |         |
| Champ 05                 | Bâtiment            |                                                |                                                                            |         |
| Champ 06                 | Sujet               |                                                |                                                                            |         |
| Champ 07                 | Auteur              |                                                |                                                                            |         |
| Champ 08                 | Fond                |                                                |                                                                            |         |
| OCUGEST-CH V7.0 (ph)     | p8.2) du 13/11/2024 | - copyright 2024 - diteq sa - pm - info@diteq. | ch - +4179 203 33 25                                                       |         |

Ici on indique les informations qui sont utilisées pour les « fiches » entre autres.

Champs techniques sur les emplacements programmes et tailles des images et fichiers admis.

Les champs 1 à 10 sont les noms **PAR DÉFAUT** mais peuvent être changés **« AU DÉPART »** en fonction de l'utilisation de DOCUGEST-CH.

**Ensuite les champs sont modifiables par thèmes** et en exploitation, après les premières saisies, les 10 champs d'un thème précis ne devraient plus être modifiés sans une raison impérative.

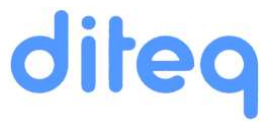

## LOGO DE L'ASSOCIATION

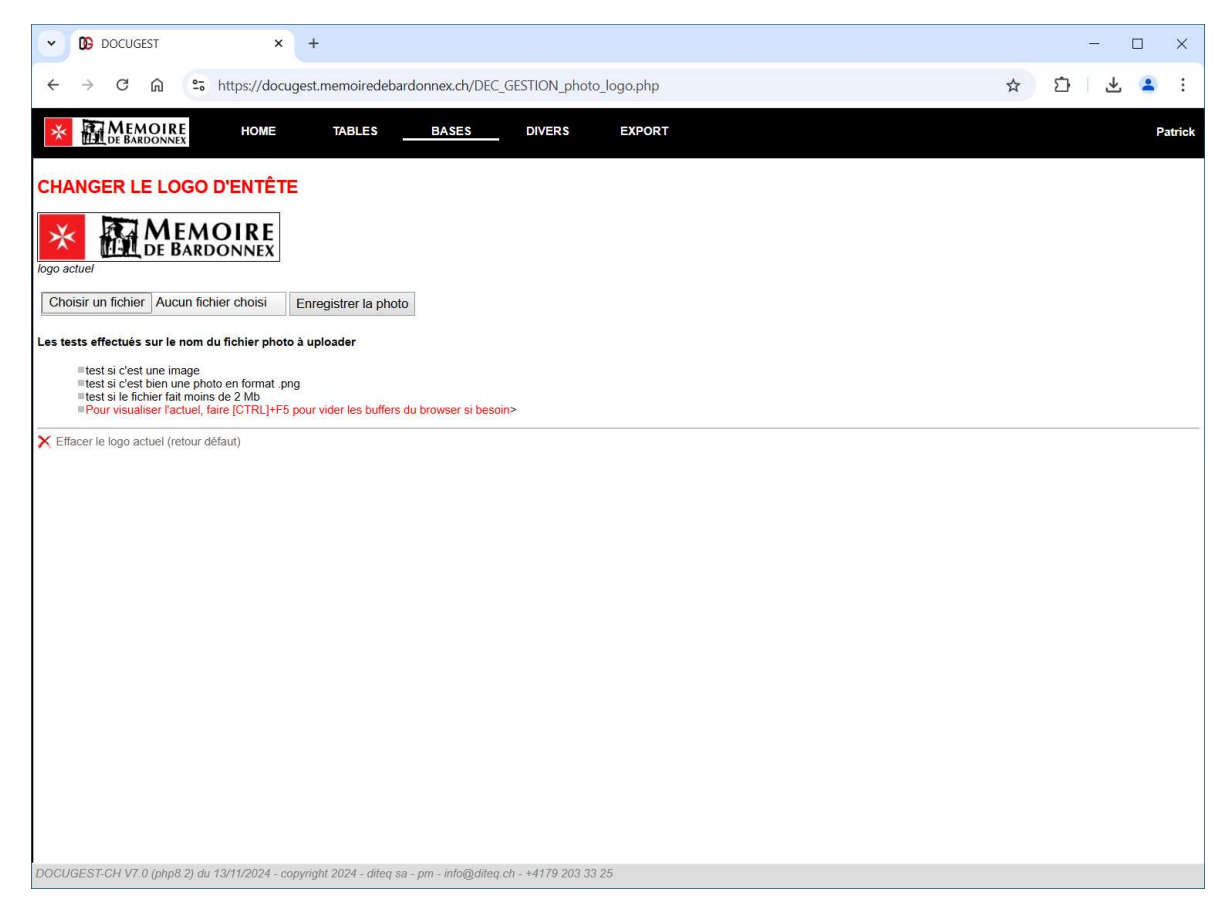

Saisie du logo en format .png affiché sur le fond noir ! (sur fond blanc si possible)

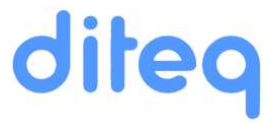

## IMAGE DE L'UTILISATEUR

| ~       | 0    | DOCUG                                                                      | EST                                                     |                                                    | >                                      |             | +                                                            |   |   | .= | . ( | o x        |
|---------|------|----------------------------------------------------------------------------|---------------------------------------------------------|----------------------------------------------------|----------------------------------------|-------------|--------------------------------------------------------------|---|---|----|-----|------------|
| ÷       | •    | → C                                                                        | ଲ                                                       | 0-0                                                | https://do                             | cuge        | est.memoiredebardonnex.ch/DEC_GESTION_photo_utilisateur.php  | ☆ | ٤ | 3  | 坐   | <b>a</b> : |
| *       | ł    | MEA<br>DE BAI                                                              | 101R<br>DONNE                                           | E<br>x                                             | HOME                                   |             | TABLES BASES DIVERS EXPORT                                   |   |   |    |     | Patrick    |
| CHA     | N    | IGER L                                                                     | A PH                                                    | ото                                                | DE L'U                                 | TIL         | JSATEUR (LOGIN)                                              |   |   |    |     |            |
| ENTR    | EE   | photos_ut                                                                  | lisateurs                                               | s/patricl                                          | k.jpg                                  |             |                                                              |   |   |    |     |            |
| nhoto   |      | tuelle                                                                     |                                                         |                                                    |                                        |             |                                                              |   |   |    |     |            |
| Cho     | oisi | ir un fichie                                                               | Auci                                                    | un fichi                                           | ier choisi                             | F           | nregistrer la photo                                          |   |   |    |     |            |
| l es te | ste  | s effectués                                                                | surle                                                   | nom di                                             | fichier pho                            | nto à       | uploader                                                     |   |   |    |     |            |
| EFFAC   |      | test si c'es<br>test si c'es<br>test si le fie<br>Pour visua<br>photos_uti | une im<br>bien ur<br>hier fait<br>iser l'ac<br>isateurs | age<br>ne phot<br>t moins<br>tuel, fa<br>s/patrick | o en format<br>de 2 Mb<br>ire [CTRL]+f | jpg<br>5 pc | ur vider les buffers du browser si besoin                    |   |   |    |     |            |
| × Eff   | ace  | er lo photo                                                                | actuelle                                                | (retour                                            | defaut)                                |             |                                                              |   |   |    |     |            |
|         |      |                                                                            |                                                         |                                                    |                                        |             |                                                              |   |   |    |     |            |
|         |      |                                                                            |                                                         |                                                    |                                        |             |                                                              |   |   |    |     |            |
|         |      |                                                                            |                                                         |                                                    |                                        |             |                                                              |   |   |    |     |            |
|         |      |                                                                            |                                                         |                                                    |                                        |             |                                                              |   |   |    |     |            |
|         |      |                                                                            |                                                         |                                                    |                                        |             |                                                              |   |   |    |     |            |
|         |      |                                                                            |                                                         |                                                    |                                        |             |                                                              |   |   |    |     |            |
|         |      |                                                                            |                                                         |                                                    |                                        |             |                                                              |   |   |    |     |            |
|         |      |                                                                            |                                                         |                                                    |                                        |             |                                                              |   |   |    |     |            |
| DOCU    | GE   | ST-CH V7                                                                   | 0 (php8                                                 | 8.2) du 1                                          | 13/11/2024 -                           | сору        | right 2024 - diteq sa - pm - info@diteq.ch - +4179 203 33 25 |   |   |    |     |            |

Enregistrement d'une photo de l'utilisateur qui est utilisée sur la page HOME. Ca permet de mieux contrôler d'un simple coup d'oeuil l'utilisateur de la session.

On ne peut pas changer d'utilisateur tant qu'il y a des pages du « browser » ouvertes.

(Chrome, Firefox, Edge, etc.)

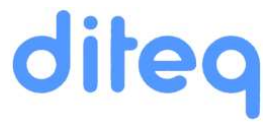

## TAMPON-SIGNATURE

| CODOCUGEST ×                                                                                                    | +                                                                                        |   |   | - | o x        |
|----------------------------------------------------------------------------------------------------|------------------------------------------------------------------------------------------|---|---|---|------------|
| ← → C ⋒                                                                                                    | ugest.memoiredebardonnex.ch/DEC_GESTION_photo_tampon.php                                 | ☆ | Ď | 坐 | <b>a</b> : |
| MEMOIRE HOME                                                                                                    | TABLES BASES DIVERS EXPORT                                                               |   |   |   | Patric     |
| CHANGER SIGNATURE                                                                                                    |                                                                                          |   |   |   |            |
| Utilisé pour signature des offres UNIQUEMENT                                                                                                    | si signature perso enregistrée.                                                          |   |   |   |            |
| photos_utilisateurs/patrick_tampon.png                                                                                                    |                                                                                          |   |   |   |            |
| Format PNG si possible 695 x 255 ou 'ratio' large<br>Choisir un fichier<br>Aucun fichier choisi<br>Les tests effectués sur le nom du fichier phote<br>test si c'est une image<br>test si c'est une image | eur x hauteur indentique avec fond transparent.<br>Enregistrer la photo<br>to à uploader |   |   |   |            |
| ■Pour visualiser l'actuel, faire [CTRL]+F                                                                                                    | 5 pour vider les buffers du browser si besoin                                            |   |   |   |            |
| Effacer le tampon actuel (retour défaut)                                                                                                    |                                                                                          |   |   |   |            |
| DOCUGEST-CH V7.0 (php8.2) du 13/11/2024 - c                                                                                                    | copyright 2024 - dileq sa - pm - info@dileq.ch - +4179 203 33 25                         |   |   |   |            |

Enregistrement d'une image « tampon-signature » qui est prévue (à terme) pour officialiser des documents.

Prévu en format .png (si possible avec transparence gérée)

## DOCUGEST-CH BY DITEQ

# diteq

## LISTE DES FICHES

| DOCUGEST >                                                                       | < +                                                             |                                                                 |                                                  |                                   | - • ×                                                                            |    |
|----------------------------------------------------------------------------------|-----------------------------------------------------------------|-----------------------------------------------------------------|--------------------------------------------------|-----------------------------------|----------------------------------------------------------------------------------|----|
| $\leftrightarrow$ $\rightarrow$ C $\textcircled{a}$ $\textcircled{b}$ https://do | cugest.memoiredebardonne:                                       | .ch/DEC_LISTE_lignes.php?mode=1                                 | &date1=0001-01-01&date2=                         | 9999-12-31≤_login_choisi=.        | 🛧 🖸 😩 🗄                                                                          |    |
|                                                                                  | TABLES BA                                                       | SES DIVERS EXPOR                                                | 2T                                               |                                   | Patrick                                                                          |    |
|                                                                                  | RE                                                              | CHERCHE FICHES                                                  | NOUVELLE DEMANDE                                 |                                   | *                                                                                |    |
|                                                                                  |                                                                 | Critères sélectior                                              | nnés                                             |                                   |                                                                                  |    |
| Début période Fin période 01-01-0001 31-12-9999                                  | Thème Faute Lieu                                                | Qualité Support Contenant                                       | Site Armoire Étag                                | ère Login Réf. Vidéo              | PDF RECHERCHE                                                                    |    |
| Edit Référence Stockage                                                          | Support Lieu                                                    | п                                                               | hème, descriptions et comment                    | aires                             | Login                                                                            |    |
| Recherche "patrick" dans 5454 fiche(s)                                           |                                                                 | ]                                                               | (en mode recherche : ordre d'aff                 | ichage antéchronologique)         |                                                                                  |    |
| BARD 128281 Stockage<br>Bossenaz<br>Armoire 6<br>Étagère 1                       | Article(s) Compesières<br>Qualité Date<br>Excellente 30-10-1999 | Personne Patrick Trotignon, Christian Hervé                     | Auteur<br>Eric Lafargue                          | Libellés photos<br>0 128281       | (2) Jeanclaude<br>2023-05-07 19:00:53<br>(558 jours)<br>Visible : MEMBRES        |    |
| 03-11-2022<br>(743 jours) Contenant<br>Classeur A3 noir<br>Numéro : 125638       |                                                                 | ✓ DB DOCUGEST ×     ← → C A S https://docuge                    | +<br>st.memoiredebardonnex.ch/DEC_LISTE_li       | nes.php?mode=&date1=0001-01-01&da |                                                                                  | •  |
|                                                                                  |                                                                 |                                                                 | TABLES BASES DIVE                                | RS EXPORT                         |                                                                                  | Pa |
|                                                                                  |                                                                 |                                                                 | RECHERCHE                                        | FICHES EFFACER LES CHOIX          |                                                                                  |    |
| BARD_128450 Stockage<br>BARD_128450 Stockage<br>Bossenaz<br>Armoire A            | Lettre(s) Compesières<br>Qualité Date                           | Criteres de recherche<br>Période du 81.01.0001<br>au 31.12.9999 | Modif par Login                                  | Ref. No référence<br>Groupement   | Recherche patrick phrase 1 + phrase 2 + ele<br>patrick resensible case & accenta |    |
| 4951<br>12-03-2023 Contenant                                                     | Très bonne 22-03-1930                                           | Thême -                                                         | Faute -                                          | Lieu                              | Qualité -                                                                        |    |
| (614 jours) Dossier suspendu<br>Numéro : 84                                      |                                                                 | C Support -                                                     | Contenant -                                      | Site                              | Armoire -                                                                        |    |
| 2 3                                                                              |                                                                 | AFFICHER F                                                      | ICHES                                            | Avec fichiers PDF                 | Avec wideo                                                                       |    |
|                                                                                  |                                                                 | 4<br>A                                                          |                                                  |                                   |                                                                                  |    |
|                                                                                  |                                                                 |                                                                 | *                                                |                                   |                                                                                  |    |
| BARD_128895 Stockage<br>Bossenaz                                                 | PDF Bardonnex                                                   | T                                                               |                                                  |                                   |                                                                                  |    |
| 5431 = Armoire 2<br>= Étagère 2<br>28-03-2024                                    | Qualité Année :<br>Très bonne 2022                              | C (hamps de tradement : 0 181 sec.)                             |                                                  |                                   |                                                                                  |    |
| DOCUGEST-CH V7.0 (php8.2) du 13/11/2024 -                                        | copyright 2024 - diteq sa - pm - i                              | nfo                                                             |                                                  |                                   |                                                                                  |    |
|                                                                                  |                                                                 |                                                                 |                                                  |                                   |                                                                                  |    |
|                                                                                  |                                                                 |                                                                 |                                                  |                                   |                                                                                  |    |
|                                                                                  |                                                                 |                                                                 |                                                  |                                   |                                                                                  |    |
|                                                                                  |                                                                 |                                                                 |                                                  |                                   |                                                                                  |    |
|                                                                                  |                                                                 | DOCUGEST-CH V7 0 (php8 2) du 13/11/2024 - copy                  | nahl 2024 - ditea sa - pm - mfolbditea ch - +413 | 9 203 33 25                       |                                                                                  |    |

Liste des fiches avec critères pour

filtrer selon les possibilités, plage de dates, thèmes, lieux, etc.

#### Et **RECHERCHE** libre **sur plusieurs phrases ou mots (séparés par le signe +)** avec ou sans filtre(s). La casse et les accents sont éliminés avant comparaison pour assurer le résultat.

Depuis ce type d'affichage on peut

- 1. Voir le premier .JPG (cliquer pour tous) appareil photo en haut à gauche
- 2. Voir le premier .PDF (cliquer pour tous) logo pdf en haut à gauche
- 3. Gérer les .JPG associés à une ligne appareil photo à gauche (carré rouge si rien)
- 4. Gérer les .PDF associées à une ligne logo pdf à gauche (carré orange si rien)
- 5. Accéder à la modification d'une ligne pinceau à gauche
- 6. Imprimer une fiche imprimante à droite.
- 7. Effacer la ligne croix rouge à droite
- 8. Duplifier une fiche double feuille à droite.

Les informations signalées en rouge sont des avertissements sur des « manques » éventuels.

Les fiches pouvant être consultés (code 2) sur Internet ont un QRCODE associé pour l'étiquetage éventuel, pour les collections exposées en particulier.

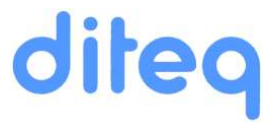

## VOIR VIGNETTE .JPG

| *          | DG-                           | DOCUG                      | ST                                       | ×                                   | < +                              |                                    |                                                                                                |                                                                                                    |                                                                         |                            |                                           |                                                                                                    |                                                                         |                             |                                                                                                    | - 0                                           | ×                                |
|------------|-------------------------------|----------------------------|------------------------------------------|-------------------------------------|----------------------------------|------------------------------------|------------------------------------------------------------------------------------------------|----------------------------------------------------------------------------------------------------|-------------------------------------------------------------------------|----------------------------|-------------------------------------------|----------------------------------------------------------------------------------------------------|-------------------------------------------------------------------------|-----------------------------|----------------------------------------------------------------------------------------------------|-----------------------------------------------|----------------------------------|
| ÷          | $\rightarrow$                 | C                          | ធ                                        | 25 https://doo                      | cugest.mem                       | noiredebardonr                     | iex.ch/DEC                                                                                     | _LISTE_lignes.php?r                                                                                                    | node=1&date1=0                                                          | 001-01-018                 | kdate2=9999                               | 9-12-31&l                                                                                               | e_login_cho                                                             | oisi=                       | ☆                                                                                                    | Ċ   4                                         |                                  |
| *          | 6                             | <b>MEN</b><br>DE BAR       |                                          | HOME                                | TA                               | BLES                               | ASES                                                                                           | DIVERS                                                                                                    | EXPORT                                                                  |                            |                                           |                                                                                                    |                                                                         |                             |                                                                                                    |                                               | Patric                           |
|            |                               |                            |                                          |                                     |                                  | F                                  | ECHER                                                                                          | CHE FICHES                                                                                                    | NOUVELLE                                                                | DEMANDE                    | ]                                         |                                                                                                    |                                                                         |                             |                                                                                                    |                                               |                                  |
|            |                               |                            |                                          | _                                   |                                  |                                    |                                                                                                | Critères sé                                                                                                    | lectionnés                                                              |                            |                                           |                                                                                                    |                                                                         |                             |                                                                                                    |                                               |                                  |
| ſ          | Début                         | t période                  |                                          | Fin période                         | Thème                            | Faute Lieu                         | Qualité                                                                                        | Support Co                                                                                                    | ontenant Site                                                           | Armoire                    | Étagère                                   | Login                                                                                                   | Réf. Vie                                                                | déo P                       | DF R                                                                                                    | ECHERCH                                       | E                                |
|            | 01-0                          | 1-0001                     |                                          | 31-12-9999                          |                                  |                                    |                                                                                                |                                                                                                    |                                                                         |                            |                                           |                                                                                                    |                                                                         |                             |                                                                                                    | PATRICK                                       |                                  |
| dit        | R                             | éférence                   |                                          | Stockage                            | Suppo                            | ort Lieu                           |                                                                                                |                                                                                                    | Thème, desc                                                             | riptions et co             | ommentaires                               |                                                                                                    |                                                                         |                             |                                                                                                    | Login                                         |                                  |
| ech        | erche                         | e "patrici                 | " dans                                   | 5454 fiche(s)                       |                                  |                                    |                                                                                                |                                                                                                    | (en mode re                                                             | echerche : or              | dre <mark>d'affichag</mark>               | e antéchro                                                                                              | nologique)                                                              |                             |                                                                                                    |                                               |                                  |
| <b>774</b> | 03-1<br>(743)<br>Fich         | Afficher<br>Le Fi<br>n'est | la ou les 1<br>Compo<br>pas Se<br>traité | image(s) .jpg                       | Article(s)<br>ualité<br>xcellent | ) Compesié<br>Date<br>te 30-10-199 | Personn<br>Patrick<br>Objet<br>Article o<br>Sujet<br>Le FC 0<br>Servette                       | : Association<br>le<br>Trotignon, Christian H<br>le la Tribune de Genèv<br>Compesières n'est pas                                     | Auteur<br>Eric Lafarg<br>Fond<br>Mémoire de<br>Fourni par<br>Inconnu    | ue<br>e Bardonnex          | Li<br>0                                   | bellés photo<br>128281                                                                                  | 35                                                                      |                             | (2) Jean<br>2023-05<br>(558 jour<br>Visible :<br>Visible 1                                                | olaude<br>07 19:00:53<br>sj<br>MEMBRES<br>WEB | <ul> <li>×</li> <li>×</li> </ul> |
| 951        | BARI<br>12-0<br>(614)<br>Fich | 128281                     |                                          |                                     | ettre(s)<br>Jualité<br>rès bonn  | Compesié<br>Date<br>22-03-1930     | Personr<br>Suzann<br>Turin av<br>originair<br>Objet<br>Lettre o<br>Bardonr<br>Sujet<br>Acte de | : Administration<br>le<br>e Blanc en vue mariag<br>ec Henry Megard<br>e de Bardonnex.<br>fficielle de la commune<br>tex<br>naissance | Auteur<br>J. Balthaza<br>Fond<br>Mémoire de<br>Pourni par<br>Patrick Mé | rd<br>e Bardonnex<br>egard | D<br>L<br>u<br>u<br>d<br>1<br>0<br>1<br>2 | étails<br>ettre de J. B<br>n acte de na<br>orioine.<br>bellês photo<br>Enveloppe (vi<br>Lettre de la co | althazard coi<br>iissance et ui<br>os<br>icto)<br>arso)<br>mmune de Bar | ncernat<br>n acte<br>donnex | <ul> <li>(2) Patrici</li> <li>2023-10</li> <li>(402 jour</li> <li>Visible :</li> <li>Visible :</li> </ul> | k<br>10 11:48:16<br>s)<br>MEMBRES<br>WEB      | <ul> <li>×</li> <li>×</li> </ul> |
| Ø          | BARI<br>28-0                  | D_ <b>1288</b><br>         | 95 Stoc<br>Bo:<br>Arr<br>Éta             | kage<br>ssenaz<br>noire 2<br>gère 2 | PDF<br>Qualité<br>Très bonr      | Bardonne<br>Année :<br>ne 2022     | Objet<br>PV et co                                                                              | : Administration                                                                                                    | Auteur<br>Charles Ste<br>Fourni par                                     | eiger                      | D<br>S<br>08<br>- J<br>C                  | étails<br>ommaire:<br>8 novembre<br>Présents : N<br>ommentaire                                          | 2022<br>licole Mouty.                                                   | Alfred                      | <ul> <li>(2) Jean</li> <li>2024-03</li> <li>(232 jour</li> <li>Visible :</li> <li>Visible !</li> </ul>    | daniel<br>28 17:35:26<br>s)<br>MEMBRES<br>WEB | 8                                |

Voir le premier .JPG (vignette de base) – appareil photo en haut à gauche

C'est le premier .JPG de la série « 999999.jpg »

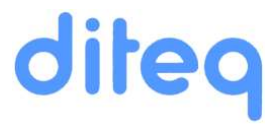

## VOIR VIGNETTE .PDF

| - DO DOCU                                                                                                    | GEST ×                                                                                                    | +                                       |                               |                                                                                                    |                                                            |                                                                                                    | - 0                                                                                      |
|----------------------------------------------------------------------------------------------------|----------------------------------------------------------------------------------------------------|-----------------------------------------|-------------------------------|----------------------------------------------------------------------------------------------------|------------------------------------------------------------|----------------------------------------------------------------------------------------------------|------------------------------------------------------------------------------------------|
| ← → C                                                                                                    | n 🔓 https://docu                                                                                                    | gest.memoir                             | edebardonne                   | x.ch/DEC_LISTE_lignes.php?mode                                                                                                    | =1&date1=0001-01-01&                                       | date2=9999-12-31≤_login_choisi= 📌                                                                                                    | 2 D 🔹                                                                                    |
| ME<br>De B                                                                                                    | MOIRE HOME                                                                                                    | TABL                                    | ES BA                         | ISES DIVERS EXP                                                                                                    | ORT                                                        | T Methone de baruonne, PV du de<br>Septembre 2022<br>2 Mémoire de bardonne, PV du 04 Octobre<br>2022                                                                                                    | Pat                                                                                      |
| BARD 128<br>BARD 128<br>22-03-2024<br>(238 jours)<br>Fichiers lié                                                                                                    | Afficher le ou les 4 fichier(s<br>Contraction de la contraction de la contraction de l |                                         | Bardonnex<br>Année :<br>2021  | THÈME : Administration<br>Objet<br>PV et convocations<br>Sujet<br>PV et convocations de Mémoire,<br>PV et convocations de Mémoire,<br>O 4 Mai 2021, 15 Juin 2021 (AG),<br>06 Juillet 2021 - 24 Août 2021 | Auteur<br>Charles Steiger<br>Fourni par<br>Charles Steiger | Détails<br>Sommaire:<br>04 mai 2021<br>PrésentsNicole Mouty. Jean-<br>Commentaires<br>Ter partie des PV et convocations de<br>Fannée 2021 (Mai-Août)<br>Libellés PDF<br>0 Mémoire de Bardonnes, PV du 04 Mai<br>2 Mémoire de Bardonnes, PV du 05 Julie<br>2021<br>2 Mémoire de Bardonnes, PV du 06 Juliet<br>2021<br>3 Mémoire de Bardonnes, PV du 24 Août | (2) Jeandaniel<br>2024-03-23 11-53-38<br>(237 joure)<br>Visible : MEMBRES<br>Visible WEB |
| BARD 126<br>BARD 126<br>17-03-2021<br>(1339 jours)<br>Fichiers lié<br>1<br>1<br>1<br>1<br>1<br>1<br>1<br>1<br>1<br>1<br>1<br>1<br>1                                                                                                    | Image: A sector of the sector of the sector of th                          | a dur<br>a dur<br>a dur<br>a ne<br>a ne | Compesière<br>Année :<br>2004 | s THÈME : Enseignement Personne Classe 6P de Patrick Sottas Bâtiment Ecole Sujet Photo de classe                                                                                                    | -                                                          | 2021<br>Détails<br>Classe 6P de <mark>Patrick</mark> Sottas 2004-<br>2005<br>Libellés photos<br>0 (pas de libellé)                                                                                                    | (2) Jaonéaide<br>2023-05-07 19 01:46<br>(566 para)<br>Visible : MEMBRES<br>Visible WEB   |
| 94<br>Fichiers lié<br>1 - 03-2021<br>(1339 jours)<br>Fichiers lié<br>1 - 03-2021<br>1 - 03-2021<br>1 - 03-202<br>1 - 03-2021<br>1 - 03-2021<br>1 - 03-2021<br>1 - 03-2021<br>1 - 03-2021 | end of the second second         | dur                                     | Compesière<br>Année :<br>2004 | s THÈME : Enseignement<br>Personne<br>Classe 6P de Patrick Sottas<br>Bâtiment<br>Ecole                                                                                                    |                                                            | Détails<br>Classe 6P de <mark>Patrick</mark> Sottas 2004-<br>2005<br>Libellés photos<br>Ø (pas de libellé)                                                                                                    | (2) Patrick<br>2023-05-07 19:01:46<br>(558 jours)<br>Visible: MEMBRES<br>Visible WEB     |

Voir le premier .PDF – logo pdf en haut à gauche

C'est le premier .PDF de la série « 999999.pdf »

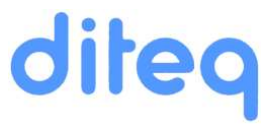

## **VOIR IMAGES .JPG**

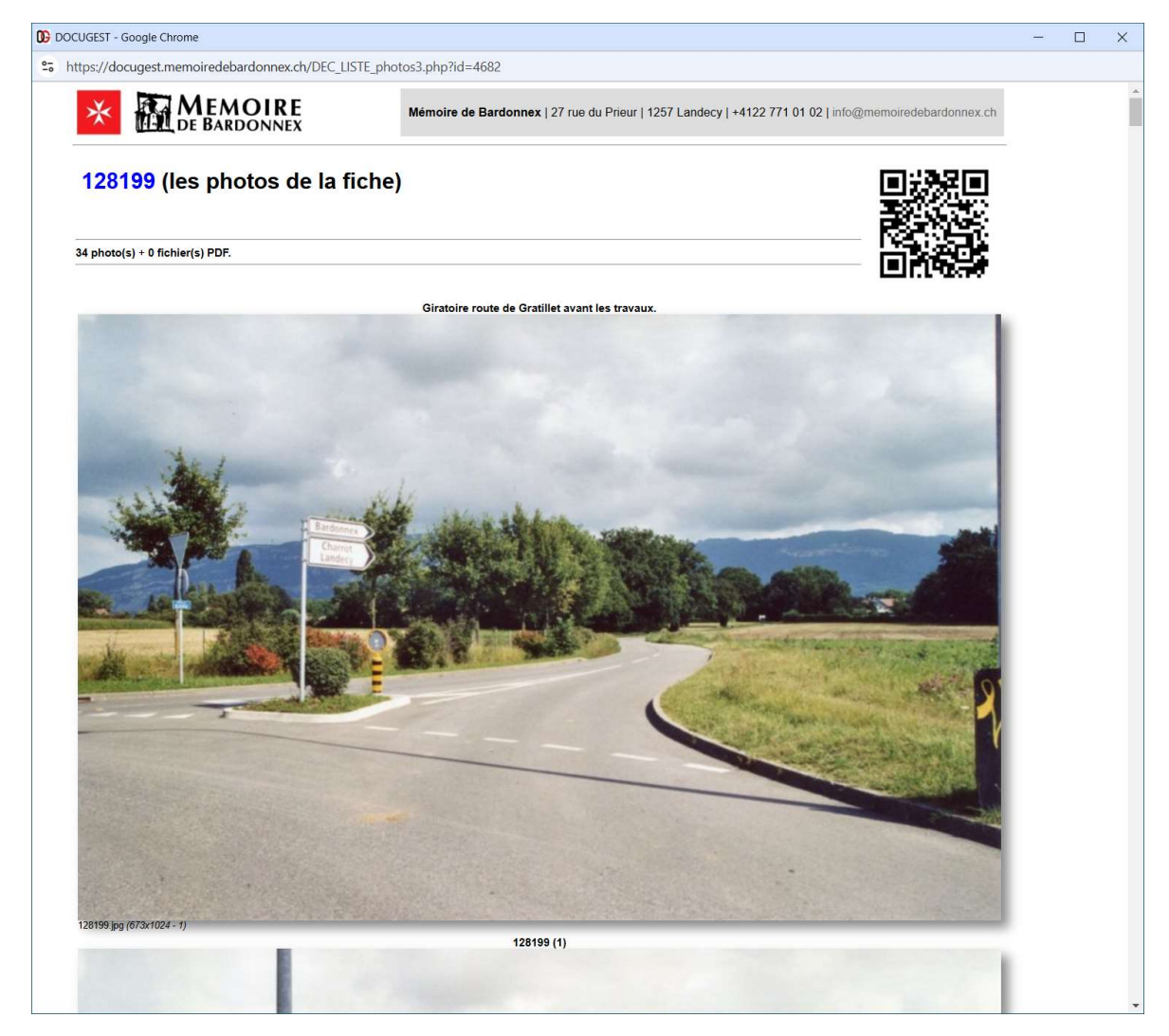

En cliquant on peut voir toutes les images de la série – appareil photo en haut à gauche

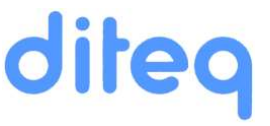

## VOIR FICHIERS .PDF

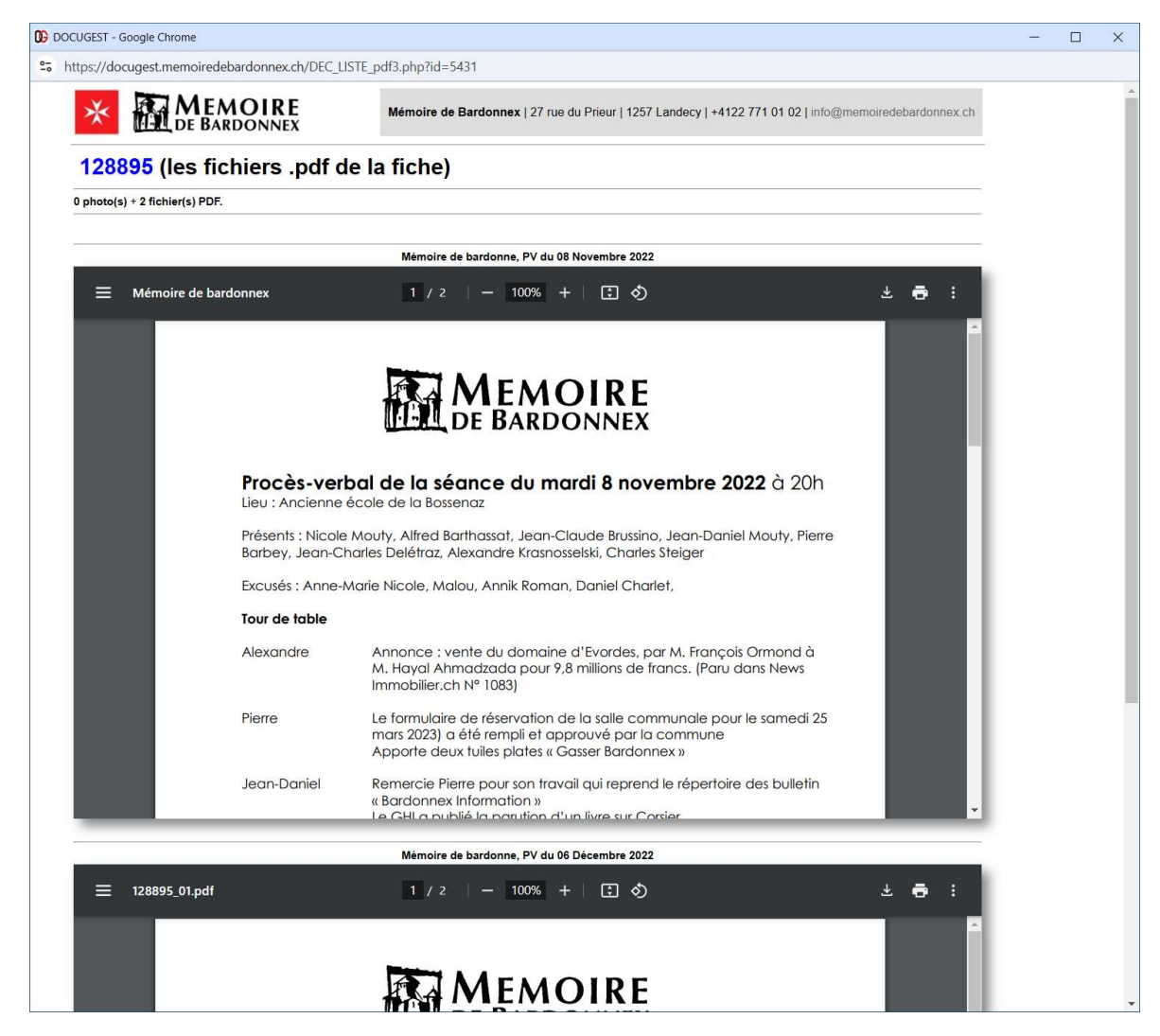

En cliquant on peut voir tous les PDF de la série – logo pdf à gauche

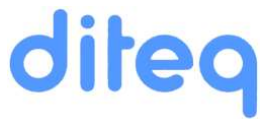

## ASSOCIER DES IMAGES OU PDF AUX FICHES

Pour associer des fichiers aux fiches, cliquer sur :

- Icône « appareil photo », enregistrer et gérer les photos (1000 maximum par fiche)
- Icône « PDF », enregistrer et gérer les PDF (100 maximum par fiche)

| Editer la fiche                                                                                                    | Voir les phot                                                                                                    | os<br>les PDF<br>Voir les  | )<br>s vidéos                                                                                                    | ir la photo                                                                             | Flip-flop<br>Des droits                                                                                                    | mprimer fiche                                                                                                    |
|----------------------------------------------------------------------------------------------------|----------------------------------------------------------------------------------------------------|----------------------------|----------------------------------------------------------------------------------------------------|-----------------------------------------------------------------------------------------|----------------------------------------------------------------------------------------------------|----------------------------------------------------------------------------------------------------|
| Acri 28122 Society Society Soc | strain Strain Stra | Charrot<br>Année :<br>1960 | HEME : Portrait<br>Personne<br>Geneviève Crettenant<br>Sujet<br>Oratat de Geneviève Crettenant à Charrot<br>Bardonnex), le 6 octobre 2020 | Auteur<br>Inconnu<br>Fond<br>Geneyleve Crettenant<br>Fourni par<br>Geneyleve Crettenant | Consolver Cristmant Gige Genetice Cretenant Gige Genetice Cretenant cale des ante Libertes PDF Unstante de Benetice Cretenand de « Gig » org | Charles Constant Constant Cons |
| Voir Orcode et<br>imprimer fiche<br>géren                                                                                                    | gistrer et<br>r les PDF                                                                                                    | Enreg<br>gérer le          | istrer et<br>es photos                                                                                                    | r le PDF                                                                                | he Duplifier fi                                                                                                    | <u>che</u>                                                                                                    |

Ensuite on peut changer les libellés. Les libellés sont pris en compte dans les recherches !

Les photos à importer doivent être en fotmat JPG ou TIFF.

Elle sont ensuite automatiquement transformées en photos JPG de taille 1024\*768 pour éviter l'emploi abusif d'images de haute définition sans une demande préalable aux ayants droits.

ATTENTION : la taille des images choisies peux ralentir fortement le transfert si la bandepassante de votre liaison internet est faible.

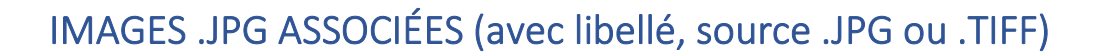

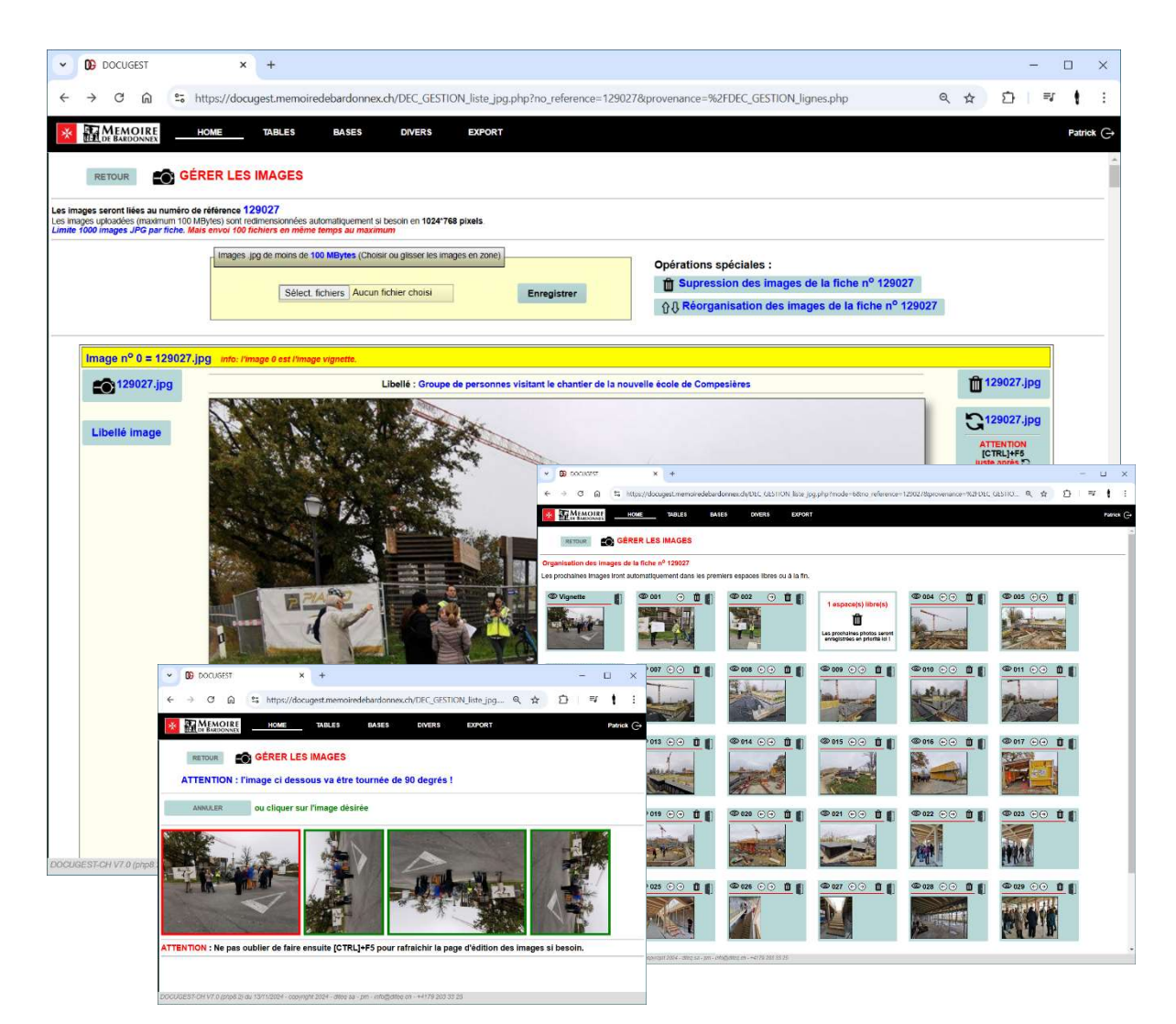

Gérer les images associées à une fiche – appareil photo cadré à gauche Si le libellé commence par # (ex : '#lilellé') les photos sont invisibles du WEB

#### Maximum 1000 JPG par fiche, source JPG ou TIFF (redimensionnés en JPG 1024\*768 AUTOMATIQUEMENT par DOCUGEST)

#### Possibilité d'éditer le libellé associé à chaque JPG.

Les suivantes sont renommées « 999999\_001.jpg , 99999\_002.jpg , etc.»

Enregistrement possible de plusieurs images à la fois ( <= 100, limite provider).

Le bouton « RETOUR » revient à l'endroit (liste) d'où l'on a appelé la page initialement.

#### Possibilités :

- D'effacer une image.
- De tourner une image (90,180,270 degrés).
- D'effacer « toutes » les images d'une fiche.
- De réorganiser l'ordre des images.

diteq

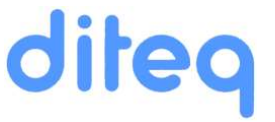

## FICHIERS .PDF ASSOCIÉS (avec libellé)

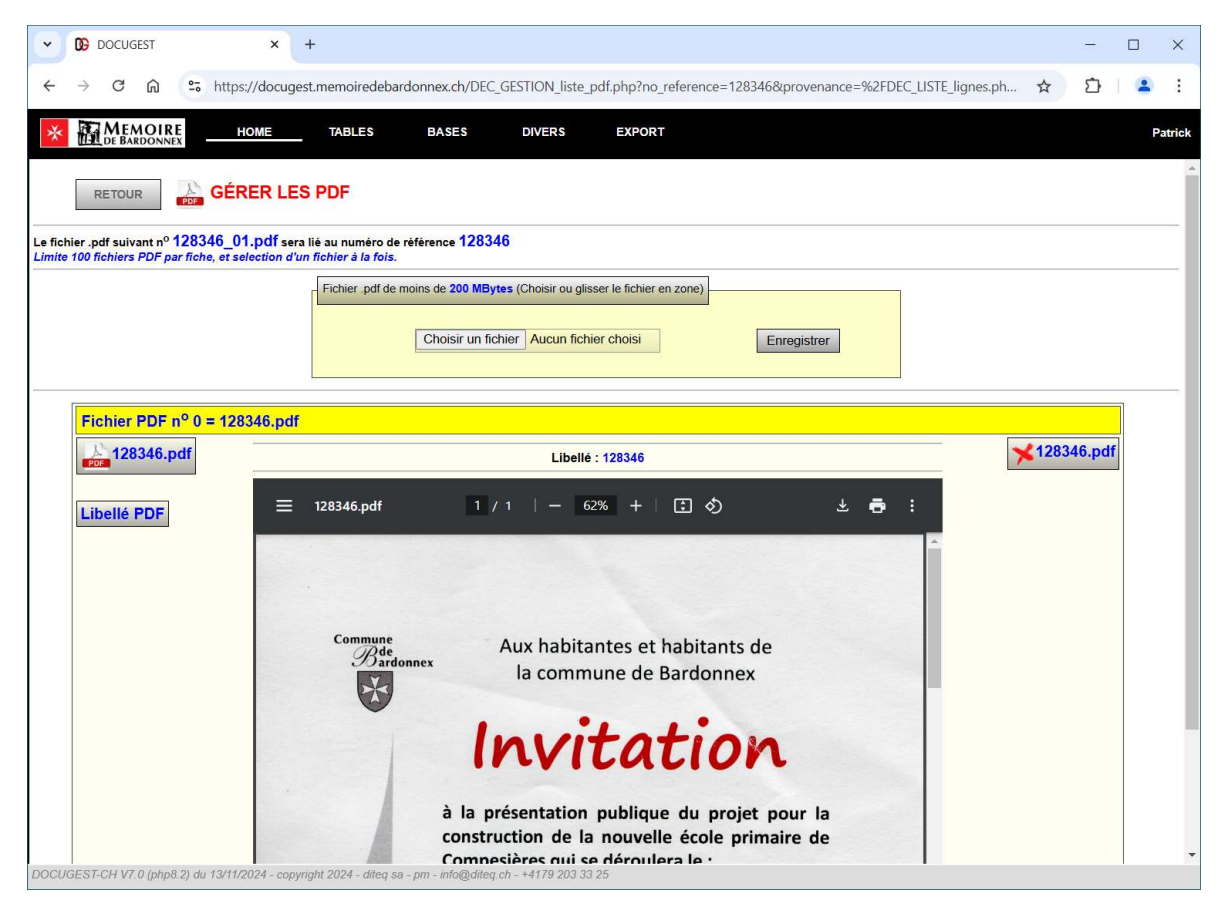

Gérer les fichiers PDF associés à une fiche – logo pdf cadré à gauche

Enregistrement autorisé d'un PDF après l'autre.

Maximum 100 PDF par fiche.

Possibilité d'éditer le libellé associé à chaque PDF.

Les suivants sont renommés « 999999\_01.pdf, 99999\_02.pdf, etc.»

Le bouton « RETOUR » revient à l'endroit (liste) d'où l'on a appelé la page initialement.

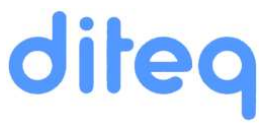

## FICHES, avec accès Internet QRcodes

|              | redebardonnex.ch/DEC_LISTE_fiche.php?id=3345                                                                                                    |                                                      |                    |                          |
|--------------|----------------------------------------------------------------------------------------------------|------------------------------------------------------|--------------------|--------------------------|
| *            | Manager de Bandisene   27 no. de Prior   1202 Lander y 4422                                                                                                    | 771 64 62 juliu/Poensistekee kernes uit              | Imprimer           | 1 feuille de papier      |
|              | 126988 (fiche détaillée) 7 Image(s) au total (20 maximum visibles sur la fiche)                                                                                                    |                                                      | Destination        | Canon iP7200 series WS 🔹 |
| 126          |                                                                                                    |                                                      | Pages              | Tous                     |
| 7 imag       |                                                                                                    | and local serving card 10.211                        | Copies             | 1                        |
|              | Fiche et alsie 19-03-2021<br>Bickope Bostenar<br>Contensit Servers Sprodger (202731<br>Support Dimps dur 128/731<br>Nomber 1                                                                                                    | Qualité Très bonne<br>Étagère 3<br>Numèro<br>Youtube | Mise en page       | Portrait 👻               |
|              | Los Unitario J Date 15-66-2000 Thine Paysage Prisone Aninal Objet Vehicute                                                                                                    |                                                      | Couleur            | Couleur                  |
| 161<br>723x1 | Build in<br>Point (pr)         Point (pr)           The only prime         Prime           The only prime         Prime           The only prime         Prime           Constraints         Prime           Basic devices         Prime           Statistical and Prime         A state (prime | Difusion INTERNET                                    | Plus de paramètres | ×                        |
|              |                                                                                                    |                                                      |                    |                          |
|              | ineme                                                                                                    | raysage                                              |                    | Imprimer Annuler         |
|              | neme<br>Personne                                                                                                    | raysaye                                              |                    | Imprimer Annuler         |
|              | neme<br>Personne<br>Animal                                                                                                    | raysaye                                              |                    | Annuler                  |
|              | Personne<br>Animal<br>Objet                                                                                                    | Faysaye                                              |                    | Annuler                  |
|              | Personne<br>Animal<br>Objet<br>Véhicule                                                                                                    | raysaye                                              |                    | Annuler                  |
|              | Personne<br>Animal<br>Objet<br>Véhicule<br>Bătiment Château d'eau                                                                                                    | raysage                                              |                    | Annuler                  |
|              | Personne Animal Objet Véhicule Bâtiment Château d'eau Sujet                                                                                                    | raysage                                              |                    | Annuler                  |
|              | Ineme Personne Animal Objet Véhicule Bâtiment Château d'eau Sujet Auteur                                                                                                    | Faysage                                              |                    | Imprimer     Annuler     |
|              | Personne Animal Objet Véhicule Bâtiment Château d'eau Sujet Auteur ·ourni par                                                                                                    | Faysage                                              |                    | Imprimer     Annuler     |
|              | Personne Animat Objet Véhicule Bâtiment Château d'eau Sujet Auteur Courni par Détails Champ de coquelicots et de bleuets                                                                                                    | Faysage<br>Fond                                      |                    | Imprimer     Annuler     |
| Com          | Personne Personne Animat Objet Véhicule Bâtiment Château d'eau Sujet Auteur courni par Détails Champ de coquelicots et de bleuets mentaires                                                                                                    | Faysage<br>Fond                                      |                    | Imprimer     Annuler     |

Imprimer une fiche – imprimante noire à droite.

Sur les fiches les premières sont affichées en vignettes (5 lignes, 6 par ligne), la vignette « 999999.jpg » de base en premier.

Le fichier HTML généré est imprimable (A4) **et surtout transmissible**, <u>il n'est pas</u> <u>dépendant du WEB</u> car il contient toutes les images concernées (max 30) « codées en base64 ».

Les fiches consultables librement sur internet (code 2) sont accessibles via un QRCODE directement accessible par une tablette ou un smartphone.

1 exemples test :

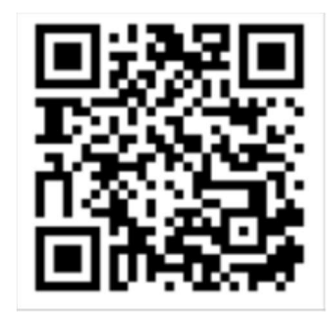

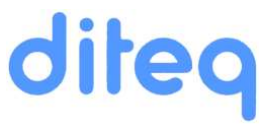

## TOUTES LES VIGNETTES ET PHOTOS

| Y ON Photos                                  | × +                                                                                                    |                                                                                                    |                            |                    |                                                                                                    |                     | - 🗆 X                     |
|----------------------------------------------|----------------------------------------------------------------------------------------------------|----------------------------------------------------------------------------------------------------|----------------------------|--------------------|----------------------------------------------------------------------------------------------------|---------------------|---------------------------|
| $\leftrightarrow$ $\rightarrow$ x $\bigcirc$ | ≌ https://docugest.m                                                                                                    | nemoiredebardonnex.ch/                                                                                                    | DEC_LISTE_photos.php       |                    |                                                                                                    | ŕ                   | r 1 🔺 :                   |
|                                              | HOME                                                                                                    | TABLES BASES                                                                                                    | DIVERS                     | EXPORT             |                                                                                                    |                     | Patrick                   |
| Visible WEB                                  | Visible WEB                                                                                                    | Visible WEB                                                                                                    | Visible WEB                | Visible WEB        | Visible WEB                                                                                                    | Visible WEB         | Visible WEB               |
| À compléter                                  | Á compléter<br>4 photo(s)                                                                                                    | À compléter<br>3 photo(s)                                                                                                    | À compléter<br>3 photo(s)  | À compléter        | À compléter<br>4 photo(s)                                                                                                    | À compléter         | À compléter<br>2 photo(s) |
|                                              | 1. Mar and a series                                                                                                    | Styl Careton                                                                                                    |                            | that to be you a m | Adia de maria                                                                                                    | Last Lo have by     | -                         |
| desir fare a desir fare                      | - and have -                                                                                                    | East advertises -                                                                                                    | · · · · · ·                | -ha nazi nan       | -                                                                                                    | ·                   |                           |
| <b>V</b>                                     | <b>Y</b>                                                                                                    |                                                                                                    | ₩.                         | ¥                  |                                                                                                    |                     | <b>Y</b>                  |
| 0 PDF(s)                                     | 0 PDF(s)                                                                                                    | 0 PDF(s)                                                                                                    | 0 PDF(s)                   | 0 PDF(s)           | 0 PDF(s)                                                                                                    | 0 PDF(s)            | 0 PDF(s)                  |
| Visible WER                                  | Vicible WEB                                                                                                    | Visible WEB                                                                                                    | Vicible WEB                | Visible WEB        | Visible WEB                                                                                                    | Vicible WEB         | Visible WEB               |
|                                              | 1 photo(s)                                                                                                    | 1 photo(s)                                                                                                    |                            |                    | 2 photo(s)                                                                                                    | 1 photo(s)          | 2 photo(s)                |
| 1 photo(s)                                   | 1 proto(3)                                                                                                    | 1 prioro(3)                                                                                                    | 2 photo(s)                 | 2 photo(s)         | 2 photo(3)                                                                                                    | age - of the second | 2 prior(s)                |
| An gun afan                                  | (Barrel A. J. Toron 1991)<br>- B. Sayar San Andre, and an<br>Market San Andrea (Market)<br>- Market San Andrea<br>- Market San Andrea<br>- Market San Andrea<br>- Market San Andrea | A Contraction of the second second se |                            |                    | An and a second second | The second process  |                           |
| 0 PDF(s)                                     | 0 PDF(s)                                                                                                    | 0 PDF(s)                                                                                                    | 0 PDF(s)                   | 0 PDF(s)           | 0 PDF(s)                                                                                                    | 0 PDF(s)            | 0 PDF(s)                  |
| 128739 🖶                                     | 128738 🖶                                                                                                    | 128737 🖶                                                                                                    | 128736 🖶                   | 128735 🖶           | 128734 🖶                                                                                                    | 128733 🖶            | 128732 🖶                  |
| Visible WEB                                  | Visible WEB                                                                                                    | Visible WEB                                                                                                    | Visible WEB                | Visible WEB        | Visible WEB                                                                                                    | Visible WEB         | Visible WEB               |
| 1 photo(s)                                   | 1 photo(s)                                                                                                    | 3 photo(s)                                                                                                    | 2 photo(s)                 | 4 photo(s)         | 0 photo(s)<br>Pas de photo<br>Vignette (0)                                                                                                    | 1 photo(s)          | 3 photo(s)                |
| 0 PDF(s)                                     | 0 PDF(s)                                                                                                    | 0 PDF(s)                                                                                                    | 0 PDF(s)                   | 1 PDF(s)           | 3 PDF(s)                                                                                                    | 0 PDF(s)            | 0 PDF(s)                  |
| 128731 🖶                                     | 128730                                                                                                    | <b>128729</b>                                                                                                    | 128728                     | 128727 🖶           | 128726 🖶                                                                                                    | 128725              | 128724                    |
| Visible WEB                                  | Visible WEB                                                                                                    | Visible WEB                                                                                                    | Visible WEB                | Visible WEB        | Visible WEB                                                                                                    | Visible WEB         | Visible WEB               |
|                                              |                                                                                                    | 0 nhoto(s)                                                                                                    | 0 photo(s)                 | 0 photo(s)         | 0 nhoto(s)                                                                                                    | 0 photo(s)          | 0 nhoto(s)                |
| DOCUGEST-CH V7.0 (php8.)                     | 2) du 13/11/2024 - copyright                                                                                                    | 2024 - diteq sa - pm - info@                                                                                                    | diteq.ch - +4179 203 33 25 |                    |                                                                                                    |                     |                           |

Possibilités :

- Visualiser directement toutes les vignettes
- Cliquer sur la vignette pour voir toutes les photos en grand format
- Imprimer les fiches correspondant aux vignettes
- Changer directement le statut OUI ou NON de publication sur Internet (carré rouge ou vert)
- Editer directement la fiche si besoin **exceptionnellement dans un autre onglet pour conserver la page des vignettes.**

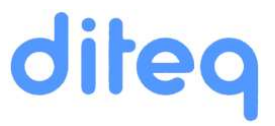

## LOG OPÉRATIONS SQL dans la DB

| CONTRACT DOCUGEST                                                                                      | × +                                                        | - 🗆 X                                                                                                    |
|----------------------------------------------------------------------------------------------------|------------------------------------------------------------|----------------------------------------------------------------------------------------------------|
| ← → C @ S http                                                                                         | s://docugest.memoiredebard                                 | onnex.ch/DEC_LISTE_log.php 🔂 🔁 😫                                                                                                    |
|                                                                                                    | - 10. 4 10                                                 |                                                                                                    |
|                                                                                                    | HOME TABLES                                                | BASES DIVERS EXPORT Patrick                                                                                                    |
| LISTE DES REQUÈTES (<br>Requètes jusqu'au 2024-11-15 à 09:6<br>NB : les login's avec un '#' ne peuvent | les 1000 dernières log<br>i1:34<br>que consulter. (SELECT) | gin's confondus) Choisir un login TOUS VALIDER                                                                                      |
| Id Date-heure Login(#)                                                                                 | Action                                                     |                                                                                                    |
| 32080 2024-11-15 09:46:08 patrick                                                                      | SELECT dans table lignes<br>+RECH = '126988'               | SELECT * FROM lignes WHERE id <> 0 AND ( ((date_1 >= '0001-01-01' AND date_1 <= '9999-12-31') OR (annee_1 >= '1' AND annee_1 <= '\$ |
|                                                                                                    | lp : 94.101.114.252                                        |                                                                                                    |
| 32079 2024-11-15 09:45:50 patrick                                                                      | SELECT dans table lignes<br>+RECH = '128346'               | SELECT * FROM lignes WHERE id <> 0 AND ( ((date_1 >= '0001-01-01' AND date_1 <= '9999-12-31') OR (annee_1 >= '1' AND annee_1 <= '\$ |
|                                                                                                    | lp : 94.101.114.252                                        |                                                                                                    |
| 32078 2024-11-15 09:45:05 patrick                                                                      | SELECT dans table lignes<br>+RECH = '128346'               | SELECT * FROM lignes WHERE id <> 0 AND ( ((date_1 >= '0001-01-01' AND date_1 <= '9999-12-31') OR (annee_1 >= '1' AND annee_1 <= '\$ |
|                                                                                                    | lp : 94.101.114.252                                        |                                                                                                    |
| 32077 2024-11-15 09:44:57 patrick                                                                      | SELECT dans table lignes<br>+RECH = '128193'               | SELECT * FROM lignes WHERE id <> 0 AND ( ((date_1 >= '0001-01-01' AND date_1 <= '9999-12-31') OR (annee_1 >= '1' AND annee_1 <= '\$ |
|                                                                                                    | lp : 94.101.114.252                                        |                                                                                                    |
| 32076 2024-11-15 09:44:23 patrick                                                                      | SELECT dans table lignes<br>+RECH = '128193'               | SELECT * FROM lignes WHERE id <> 0 AND ( ((date_1 >= '0001-01-01' AND date_1 <= '9999-12-31') OR (annee_1 >= '1' AND annee_1 <= '\$ |
|                                                                                                    | lp : 94.101.114.252                                        |                                                                                                    |
| 32075 2024-11-15 09:41:55 patrick                                                                      | SELECT dans table lignes<br>+RECH = '128193'               | SELECT * FROM lignes WHERE id <> 0 AND ( ((date_1 >= '0001-01-01' AND date_1 <= '9999-12-31') OR (annee_1 >= '1' AND annee_1 <= '\$ |
|                                                                                                    | lp : 94.101.114.252                                        |                                                                                                    |
| 32074 2024-11-15 09:40:52 patrick                                                                      | SELECT dans table lignes<br>+RECH = 'patrick'              | SELECT * FROM lignes WHERE id <> 0 AND ( ((date_1 >= '0001-01-01' AND date_1 <= '9999-12-31') OR (annee_1 >= '1' AND annee_1 <= '\$ |
|                                                                                                    | lp : 94.101.114.252                                        |                                                                                                    |
| 32073 2024-11-15 09:40:15 patrick                                                                      | SELECT dans table lignes<br>+RECH = '128199'               | SELECT * FROM lignes WHERE id <> 0 AND ( ((date_1 >= '0001-01-01' AND date_1 <= '9999-12-31') OR (annee_1 >= '1' AND annee_1 <= '\$ |
|                                                                                                    | lp : 94.101.114.252                                        |                                                                                                    |
| 32072 2024-11-15 09:40:09 patrick                                                                      | LIBELLÉ photo                                              | 128199.jpg                                                                                                    |
|                                                                                                    | lp : 94.101.114.252                                        | >Giratoire route de Gratillet avant les travaux.<                                                                                   |
| 32071 2024-11-15 09:39:10 patrick                                                                      | SELECT dans table lignes<br>+RECH = '128199'               | SELECT * FROM lignes WHERE id <> 0 AND ( ((date_1 >= '0001-01-01' AND date_1 <= '9999-12-31') OR (annee_1 >= '1' AND annee_1 <= '5  |
| OCUGEST-CH V7 0 (obo8 2) du 13/11                                                                      | /2024 - convright 2024 - diteg se -                        | nm - info@dilea.ch - +4179.203.33.25                                                                                                |

#### Réservé aux administrateurs !

Possibilité de visualiser techniquement toutes les actions (Ordres SQL ou insert de documents/photos) faites sur la « data base » et les dossiers concernés par un utilisateur ou les derniers mélangés.

C'est principalement dédié aux opérations de contrôle du flux des enregistrements.

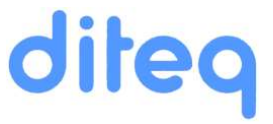

## LISTE DE TOUTES LES FICHES

| ~ (                   | DOCU                      | GEST               |                                           | ×                              | +                               |             |                                  |                                                                                                    |                              |                |                 |                                                                                                    |               |              |          | -        | -   |    | ×     |
|-----------------------|---------------------------|--------------------|-------------------------------------------|--------------------------------|---------------------------------|-------------|----------------------------------|----------------------------------------------------------------------------------------------------|------------------------------|----------------|-----------------|----------------------------------------------------------------------------------------------------|---------------|--------------|----------|----------|-----|----|-------|
| ÷                     | → x                       | ŵ                  | °₅ htt                                    | :ps://docug                    | est.memoir                      | edebardor   | nnex.ch/DEC                      | _LISTE_trous_re                                                                                                    | eferences.                   | php            |                 |                                                                                                    |               |              | z        | 3 2      | 5   |    | :     |
| *                     | ME<br>DE BA               |                    | Ex                                        | HOME                           | TABLE                           | ES          | BASES                            | DIVERS                                                                                                    | EXP                          | PORT           |                 |                                                                                                    |               |              |          |          |     | Pa | atric |
| LISTE                 | DE TO                     | DUTE               | S LES                                     | FICHES                         |                                 |             |                                  |                                                                                                    |                              |                |                 |                                                                                                    |               |              |          |          |     |    |       |
| Utiliser<br>si le nu  | la touche                 | [F3] pour          | trouver un                                | ie 'Référence                  | e' ou 'ADM' p                   | ar exemple. |                                  | he                                                                                                    |                              |                |                 |                                                                                                    |               |              |          |          |     |    |       |
| si le nu<br>infos : + | méro de ré<br>PDF si il y | férence<br>a un ou | est rouge,<br>des fichier                 | il y a des pho<br>s PDF lié(s) | otos xxxxxx_<br>à la fiche., +V | 999.jpg ma  | is il manque la<br>d Wide Web) s | photo xxxxxx.jp<br>i la fiche est diffu                                                                                                    | og de base.<br>Isable sur li | nternet., +ADI | I si la fiche e | st protégée (a                                                                                                    | administrateu | rs du site). |          |          |     |    |       |
|                       |                           |                    |                                           |                                |                                 |             |                                  |                                                                                                    |                              |                |                 |                                                                                                    |               |              |          |          |     |    |       |
| 101000                |                           | 11                 | 101001                                    | +DADADA                        | 101002                          | +070707     | 101003                           | +1999999 🥕                                                                                                    | 101004                       | +00000         | 101005          | +070707                                                                                                    | 101006        | +040404      | 101007   | +939393  | 11  |    |       |
| 101008                | +97975                    | 1                  | 101009                                    | +141414                        | 101010                          | +010101     | 101011                           | +WWW 🥕                                                                                                    | 101012                       | +00000         | 101013          | +1919719                                                                                                    | 101014        | +00000       | 101015   | +046464  | 1   |    |       |
| 01016                 | +99999<br>+99999          |                    | 101017                                    | +DADADA                        | 101018                          | +010101     | 101019                           | +WWW                                                                                                    | 101020                       | +00000         | 101021          | +979797                                                                                                    | 101022        | +00000       | 101023   | +949494  | 1   |    |       |
| 01032                 | +99999                    | 1                  | 101033                                    | +WWW                           | 101034                          | +070707     | 101035                           | +199919 /                                                                                                    | 101036                       | +WWW           | 101037          | +170707                                                                                                    | 101038        | +WININ >     | 101039   | +979797  | 21  |    |       |
| 101040                | +1999                     | 1 / 1              | 101041                                    | +101010                        | 101042                          | +00000      | 101043                           | +WWW 🥒                                                                                                    | 101044                       | +0000 🎤        | 101045          | +WWW 🎤                                                                                                    | 101046        | +WWW 🎤       | 101047   | + 040444 | 11  |    |       |
| L01048                | +WWV                      |                    | 101049                                    | +totata                        | 101050                          | +919199     | 101051                           | +WWW                                                                                                    | 101052                       | +000000        | 101053          | +WWW 🍠                                                                                                    | 101054        | +MMM         | 101055   | +0000    | 21  |    |       |
| .01050                |                           |                    | 101037                                    |                                | 1 101030                        | · · · · · · | 1 101033                         | - min y 1                                                                                                    | 101000                       |                |                 |                                                                                                    |               |              |          |          |     |    |       |
| 03000                 | +242642                   |                    | 103001                                    | +040444                        | 103002                          | +MMM 🌶      | 103003                           | +WWW 🦯                                                                                                    | 103004                       | +00000         | 103005          | +100000                                                                                                    | 103006        | +040404      | 103007   | + 030303 | 1   |    |       |
| 03016                 | +94642                    |                    | 103017                                    | +WWW                           | 103010                          | +979792     | 103011                           | +199999                                                                                                    | 103012                       | +WWW           | 103013          | +99999                                                                                                    | 103014        | +WWW         | 103015   | + papapa | 1   |    |       |
| 03024                 | +9999                     | 1                  | 103025                                    | +DUDIN /                       | 103026                          | +WWW        | 103027                           | +WWW                                                                                                    | 103028                       | +WWW           | 103029          | +WWW                                                                                                    | 103030        | +WWW         | 103031   | +979797  | 11  |    |       |
| 03032                 | +WWW                      | 1 🥒 🗆 🗄            | 103033                                    | +101010 🍾                      | 103034                          | +0000 🌙     | 103035                           | +WWW 🥒                                                                                                    | 103036                       | +1010100 🎤     | 103037          | +WWW 🎤                                                                                                    | 103038        | +WWW 🎤       | 103039   | +99999   | 1   |    |       |
| 103040                | +₩₩                       |                    | 103041                                    | +101010                        | 103042                          | +MMM >      | 103043                           | +WWW 🔪                                                                                                    | 103044                       | +0000          | 103045          | +WWW 🎤                                                                                                    | 103046        | +00000       | 103047   | +000000  | 21  |    |       |
| 103046                | +1111                     |                    | 103049                                    | TWWN J                         | 1 103030                        | +www        | 1 103031                         | Tunn 🖌 1                                                                                                    | 103032                       | Twww           | 103055          | Tunn J                                                                                                    | 1 103034      | Tunn J       | 103055   | Tunn     | -   |    |       |
|                       |                           |                    | 1. S. S. S. S. S. S. S. S. S. S. S. S. S. |                                |                                 |             |                                  |                                                                                                    | 10000                        |                |                 |                                                                                                    | . The second  |              |          |          |     |    |       |
| 103059                | +WWW                      |                    | 103060                                    | +totota                        | 103061                          | +90000      | 103062                           | +WWW /                                                                                                    | 103063                       | +90000         | 103064          | +WWW /                                                                                                    | 103065        | -WWW         | 103066   |          | 1   |    |       |
| 103075                |                           | 1                  | 103076                                    | +101010                        | 103077                          | -www        | 103078                           | +10000 /                                                                                                    |                              |                | 103072          |                                                                                                    | 1 105075      |              | 1 1030/4 |          | 1   |    |       |
|                       |                           |                    |                                           |                                |                                 |             |                                  |                                                                                                    |                              |                |                 |                                                                                                    |               |              |          |          |     |    |       |
| 103080                | +9090                     |                    | 103081                                    | +WWW                           | 103082                          | +979797     | 103083                           | +WWW                                                                                                    | 103084                       | +00000         | 103085          | +99999                                                                                                    | 103086        | +WWW         | 103087   | +935050  | 1   |    |       |
| 103096                | +9999                     | 1 1                | 103097                                    | +101010 /                      | 103098                          | +WWW        | 103099                           | +WWW                                                                                                    | 103100                       | +WWW 🌽         | 103101          | +10000 🥖                                                                                                    | 103102        | +WWW         |          |          | × . |    |       |
|                       |                           |                    | 100105                                    |                                | 1 100106                        | 1 505000    | 100107                           |                                                                                                    | 100100                       |                | 100100          |                                                                                                    | 1 100110      |              | 100111   |          |     |    |       |
| 103112                | +99979                    |                    | 103113                                    | +DODODO                        | 103106                          | +010101     | 103107                           | +100000                                                                                                    | 103116                       | +00000         | 103109          | +50000                                                                                                    | 103110        | +000000      | 103119   | +999999  | 1   |    |       |
| 103120                | +99999                    | 101                | 103121                                    | +000000                        | 103122                          | +070707     | 103123                           | +199999 /                                                                                                    | 103124                       | +0000          | 103125          | +170707                                                                                                    | 103126        | +WINW        | 103127   | +979797  | 21  |    |       |
| 103128                | +99999                    | 1 🥒 🗆              | 103129                                    | +040404                        | 103130                          | +070707     | 103131                           | +WWW 🥒                                                                                                    | 103132                       | +0000 🔪        | 103133          | +WWW 🎤                                                                                                    | 103134        | +MMM 🔪       | 103135   | +040404  | 1   |    |       |
| 103136                | +WWV                      |                    | 103137                                    | +00000                         | 103138                          | +010101     | 103139                           | +WWW /                                                                                                    | 103140                       | +MMM >         | 103141          | +0000                                                                                                    | 103142        | +MMM         | 103143   | +000000  | 1   |    |       |
| 103144                | + 97975                   |                    | 103145                                    | +tatata                        | 103146                          | +070707     | 103147                           | +WWW /                                                                                                    | 103148                       | +00000         | 103149          | +940404                                                                                                    | 103150        | +WWW         | 103151   | +000000  | 4   |    |       |
| 103160                | +9999                     | 101                | 103161                                    | + MARANA                       | 103162                          | +979797     | 103163                           | + 199919 2                                                                                                    | 103164                       | +WWW           | 103165          | +191919                                                                                                    | 103166        | +141444      | 103167   | +999999  | 1   |    |       |
| 103168                | +99999                    | 1 / 1              | 103169                                    | +WWW 🌶                         | 103170                          | +070707     | 103171                           | +11111 / 1                                                                                                    | 103172                       | +WWW 🌶         | 103173          | +10000 🥖                                                                                                    | 103174        | +101000      | 103175   | +999999  | 11  |    |       |
| 03176                 | +99999                    | 9 / 1              | 103177                                    | +040444                        | 103178                          | +00000      | 103179                           | +100000                                                                                                    | 103180                       | +00000         | 103181          | +545454                                                                                                    | 103182        | +141414      | 103183   | +040404  | 1   |    |       |
| 03184                 | +9999                     |                    | 103185                                    | + DADADA                       | 103186                          | +010101     | 103187                           | + MMM /                                                                                                    | 103188                       | +DADADA        | 103189          | +00000                                                                                                    | 103190        | + DADADA     | 103191   | + papapa | 1   |    |       |
| 103200                | +WWW                      | 101                | 103201                                    | +DADADA >                      | 103202                          | +070707     | 103203                           | +WWW /                                                                                                    | 103204                       | +00000         | 103205          | +070707                                                                                                    | 103206        | +070707      | 103207   | +999999  | 1   |    |       |
| 103208                | +99999                    | 1 / 1              | 103209                                    | + 646464                       | 103210                          | +070707     | 103211                           | +WWW 🥖                                                                                                    | 103212                       | +WWW 🌶         | 103213          | +1970719 🎤                                                                                                    | 103214        | +WWW 🎤       | 103215   | +99999   | 1   |    |       |
| 103216                | +94646                    |                    | 103217                                    | +0000                          | 103218                          | +01000      | 103219                           | +100000 / 1                                                                                                    | 103220                       | +WWW           | 103221          | +0000                                                                                                    | 103222        | +040404      | 103223   | +99999   | 21  |    |       |
| 103224                | + WWV                     |                    | 103225                                    | + LOLOLO                       | 103226                          | +00000      | 103227                           | +WWW                                                                                                    | 103228                       | +00000         | 103229          | +949939                                                                                                    | 103230        | +00000       | 103231   | + WWW    | 1   |    |       |
| 103240                | +99999                    | 101                | 103241                                    | +DUDIN /                       | 103242                          | +WWW        | 103243                           | +WWW                                                                                                    | 103244                       | +WWW           | 103245          | +1717777                                                                                                    | 103246        | +191919      | 103247   | +99999   | 0   |    |       |
| 103248                | +9999                     | 1 / 1              | 103249                                    | +WWW 🔎                         | 103250                          | +WWW        | 103251                           | +WWW 🥕                                                                                                    | 103252                       | +WWW 🌶         | 103253          | +WWW 🎤                                                                                                    | 103254        | +191919 /    | 103255   | +999999  | 11  |    |       |
| 03256                 | +99999                    | 1 / 1 :            | 103257                                    | +101010 📌                      | 103258                          | +979797     | 103259                           | +WWW 🥒                                                                                                    | 103260                       | +199999 /      | 103261          | +WWW 🤌                                                                                                    | 103262        | +WWW /       | 103263   | +999999  | 1   |    | 1     |
|                       |                           |                    |                                           | A CONTRACTOR OF A              |                                 |             |                                  | a standard and a standard and a standard and a standard and a standard and a standard and a standard and a standard and a standard and a standard and a standard and a standard and a | and the second second        |                |                 | a statement of the statement of the stat |               |              |          |          | -   |    |       |

#### Réservé aux administrateurs !

Liste DE CONTRÔLE de toutes les fiches avec accès direct à l'impression des fiches.

Avertissements et informations :

- Les trous de numérotation le cas échéant, en cas de suppression d'une fiche par exemple.
- Les fiches sans photo vignette de base (important une au moins pour les fiches)
- Les fiches avec des fichiers PDF (+PDF)
- Le fait que la fiche peut être vue sur internet (+WWW)
- Le fait que la fiche est réservée aux administrateurs (+ADM)
- Possibilité d'éditer la fiche directement
- Etc.

## LISTE DES NO RÉFÉRENCE NON UTILISÉS (TROUS)

| ▼ ③ DOCUGEST × +                                                                                                    |                                                                                                    | -                                                                                                    |                                                                                                    | ×       |
|----------------------------------------------------------------------------------------------------|----------------------------------------------------------------------------------------------------|----------------------------------------------------------------------------------------------------|----------------------------------------------------------------------------------------------------|---------|
| ← → × ⋒ 😂 https://docugest.memoiredebardonnex.ch/DEC_USTE_trous.php                                                                                                    | ☆                                                                                                    | Ď                                                                                                    | 1                                                                                                    | :       |
| MEMOIRE HOME TABLES BASES DIVERS EXPORT                                                                                                    |                                                                                                    |                                                                                                    | I                                                                                                    | Patrick |
| LISTE DES NO DE RÉFÉRENCE NON UTILISÉS (ET PLUS UTILISABLES)                                                                                                    |                                                                                                    |                                                                                                    |                                                                                                    | ^       |
| - Utiliser la touche (F3) pour trouver une 'Référence'                                                                                                    |                                                                                                    |                                                                                                    |                                                                                                    |         |
| Première référence utilisée = 101000, dernière référence utilisée = 129027                                                                                                    |                                                                                                    |                                                                                                    |                                                                                                    |         |
| 101064         101064         101064         101064         101074         101073         101073         101074         101075         101075         101075         101075         101075         101075         101075         101075         101075         101075         101075         101075         101075         101125         101125         101125         101125         101125         101125         101125         101125         101125         101125         101125         101125         101125         101125         101125         101125         101125         101125         101125         101125         101125         101125         101125         101125         101125         101125         101125         101125         101125         101125         101125         101125         101125         101125         101125         101125         101125         101125         101125         101125         101125         101125         101125         101125         101125         101125         101125         101125         101125         101125         101125         101125         101125         101125         101125         101125         101125         101125         101125         101125         101125         101125         101125         101125<                                                                                                    | 81 1004 102<br>104 102<br>1050 165 165 142<br>107 10 107 142<br>107 10 107 142<br>107 10 107 142<br>107 107 142<br>107 142<br>1 | bio82 bio82 | 101063<br>101106<br>101126<br>101152<br>101175<br>101175<br>101175<br>101274<br>101280<br>101244<br>101267<br>101386<br>101280<br>101386<br>101386<br>101386<br>101386<br>101386<br>101487<br>101589<br>1016153<br>101663<br>101681<br>1016727<br>101590<br>101682<br>101681<br>101776<br>101590<br>101682<br>101682<br>101776<br>101796<br>101797<br>101790<br>101888<br>1019147<br>101888<br>1019147<br>1019147<br>1019147<br>100 |         |
| 102142 102143 102144 102145 102146 102147 102148 102149 102150 102151 102151 102153 102154 102155 102155 102156 102155 102156 102155 102156 102151 10215 102151 10215 102151 102151 1021 | 62 10<br>85 10<br>08 10                                                                                                    | 02163<br>02186<br>02209                                                                                                    | 102164<br>102187<br>102210                                                                                                    |         |

#### Réservé aux administrateurs !

Liste DE CONTRÔLE des numéros de référence fiche non utilisés.

Avertissements et informations :

- Les trous de numérotation le cas échéant, en cas de suppression d'une fiche par exemple.
- NE SONT PLUS UTILISABLES !

diteq

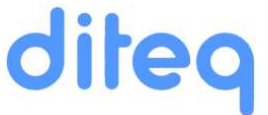

• EXPORT DATABASE EN .csv, 2 DOSSIERS .zip POUR JPG&PDF et .csv pour Youtube

| - <b>□ •</b> • <i>e</i> · <b>e</b> :                                            | D8_exports                                                                                                    | r - Excel                                                                     | Patrick Megard 褬 📼 – 🗆 🗙                                                                        |
|---------------------------------------------------------------------------------|----------------------------------------------------------------------------------------------------|-------------------------------------------------------------------------------|-------------------------------------------------------------------------------------------------|
| Fichier Accueil Insertion Mise en page Formules Données Révision Affichage Aide |                                                                                                    |                                                                               |                                                                                                 |
| $\begin{tabular}{ c c c c c } \hline & & & & & & & & & & & & & & & & & & $      | t <sup>®</sup> Renvoyer à la ligne automatiquement Standard →<br>I <sup>®</sup> Fusionner et centrer → I <sup>®</sup> → % 000 1 <sup>®</sup> 4 <sup>#</sup> / <sub>2</sub> M co | See en forme Mettre scus forme Noutre Satisfaisant ditionnelle - de tablesu - | t<br>windere Supprime Format                                                                    |
| Presse papiers 10 Police 10                                                     | Alignement 13 Nombre 13                                                                                                    | Styles                                                                        | Celules Editor A                                                                                |
|                                                                                 |                                                                                                    |                                                                               | ^                                                                                               |
| A B C D E F G H I J                                                             | K L M N                                                                                                    | O P Q R                                                                       |                                                                                                 |
| 1 Id Date Fiche JPG PDF Faute Site Rangement Etagère Nb C                       | Contenant No Nb S. Support                                                                                                    | Lieu Date Année Thème                                                         | Champ1                                                                                          |
| 2 1 11.08.2017 101000 1 - Bossenaz Armoire A                                    | 1 Dossier suspendu 15 1 Photo(s)                                                                                                    | inconnu Spectacle                                                             | Personne:Abel et Paulette Crettenand                                                            |
| 3 2 11.08.2017 101001 1 - Bossenaz Armoire A                                    | 1 Dossier suspendu 15 1 Photo(s)                                                                                                    | Compesières 14.05.2001 Exposition                                             | Personne:Charles Steiger et Mme Taponnier                                                       |
| 4 3 11.08.201/ 101002 1 - Bossenaz Armoire A                                    | 1 Dossier suspendu 15 1 Photo(s)                                                                                                    | inconnu 01.06.1981 Religion                                                   | Personne:Alexandre Bourqui, Marie Dusonchet, Simon Roguet                                       |
| 5 4 11.08.2017 101003 1 - Bossenaz Armoire A                                    | 1 Dossier suspendu 15 1 Photo(s)                                                                                                    | Bardonnek U2.07.1985 Plans                                                    | Personne:                                                                                       |
| 6 5 11.08.2017 101004 1 - Bossenaz Armoire A                                    | 1 Dossier suspendu 15 1 Photo(s)                                                                                                    | Compesieres Religion                                                          | Personne:Cure et premiere communion (chanoine Dusselier, 1er rang, avant dernier sur la droite) |
| 7 6 11.08.2017 101005 1 - Bossenaz Armore A                                     | 1 Dossier suspendu 15 2 Photo(s)                                                                                                    | Compesieres 01.06.1944 Religion                                               | Personne:cure et premiere communion (chanoine busseiser/en naut dernier sur la droite)          |
| 0 / 11.08.201/ 101006 1 - Bossenaz Armoire A                                    | 1 Dossier suspendu 15 1 Photo(s)                                                                                                    | Compesieres 1957 Religion                                                     | Personne:Societe de chant, chanoine Dusseiler                                                   |
| 10 0 11 08 2017 101007 1 • Bossenaz Amore A                                     | 1 Dessier suspendu 15 1 Photo(s)                                                                                                    | Compesieres Enseignement                                                      | Personne: Prioto de casse                                                                       |
| 10 9 11:00:000 1 - Bossenat Amoint A                                            | 1 Dessine suspendu 10 1 Photo(s)                                                                                                    | Cardon 01.06 1017 Environment                                                 | Personal Caroline de personales                                                                 |
| 12 11 11 08 2017 101009 1 - Bossenar Amole A                                    | 1 Dorsier suspendu 20 1 Photo(s)                                                                                                    | Bardoneev D1.00.1917 Ensegnement                                              | Personne Groupe de personnes                                                                    |
| 12 11 11 08 2017 101011 1 Borrenat Amoire A                                     | 1 Dessier surgendu 20 1 Photo(s)                                                                                                    | inconnu 1027 Edito                                                            | Personne Groupe d'enfante                                                                       |
| 14 13 11 08 2017 101012 1 . Bossenar Armaire A                                  | 1 Domier suspendu 30 1 Photo(s)                                                                                                    | incontra Armée                                                                | Personal Albert Blondin                                                                         |
| 15 14 11.08 2017 101013 1 - Rossenar Armoire A                                  | 1 Dossier suspendu 30 1 Photo(s)                                                                                                    | inconnu Belizion                                                              | Personne: Changine Andrien Dusseller                                                            |
| 16 15 11 08 2017 101014 1 Bossenaz Armoire A                                    | 1 Dossier susnendu 30 1 Photo(s)                                                                                                    | inconnu 12 11 1923 Familie                                                    | Personne Groupe                                                                                 |
| 17 16 11.08.2017 101015 1 - Bossenaz Armoire A                                  | 1 Dossier suspendu 30 1 Carte(s) postale(s)                                                                                                    | Landecy 1900 Portrait                                                         | Personne: Marie Romet (Mariée Kripper)                                                          |
| 18 17 11 08 2017 101016 1 - Bossenaz Armoire A                                  | 1 Dossier suspendu 30 1 Photocopie(s)                                                                                                    | inconnu 1926 Portrait                                                         | Personne: Jules Mabut                                                                           |
| 19 18 11.08.2017 101017 1 - Bossenaz Armoire A                                  | 1 Dossier suspendu 30 1 Photocopie(s)                                                                                                    | inconnu 1999 Portrait                                                         | Personne:Jules Mabut                                                                            |
| 20 19 11.08.2017 101018 1 - Bossenaz Armoire A                                  | 1 Dossier suspendu 30 1 Brochure(s)                                                                                                    | inconnu 31.05.1999 Religion                                                   | Personne:Jules Mabut                                                                            |
| 21 20 11.08.2017 101019 1 - Bossenaz Armoire A                                  | 1 Dossier suspendu 30 1 Photocopie(s)                                                                                                    | Compesières 1915 Famille                                                      | Personne:Jean-Marie Excoffier                                                                   |
| 22 21 11.08.2017 101020 1 - Bossenaz Armoire A                                  | 1 Dossier suspendu 15 1 Photo(s)                                                                                                    | Bardonnex Familie                                                             | Personne:Alfred Comoli                                                                          |
| 23 22 11.08.2017 101021 1 - Bossenaz Armoire A                                  | 1 Dossier suspendu 26 1 Carton(s)                                                                                                    | Genève 1891 Religion                                                          | Personne:Mar Joseph Déruaz                                                                      |
| 24 23 11.08.2017 101022 1 - Bossenaz Armoire A                                  | 1 Dossier suspendu 26 1 Photocopie(s)                                                                                                    | Bardonnex 1920 Famille                                                        | Personne:Louis Roguet, Charles favre, Alfred barthassat, Albert Roguet, Eugène Barthassat       |
| 25 24 26.03.2018 101023 1 - Bossenaz Armoire A                                  | 1 Dossier suspendu 35 1 Photo(s)                                                                                                    | Croix-de-Rozon 1914 Portrait                                                  | Personne:Franceline et Louisa Heiniger née Mouthon,                                             |
| 26 25 26.03.2018 101024 1 - Bossenaz Armoire A                                  | 1 Dossier suspendu 35 1 Photo(s)                                                                                                    | Croix-de-Rozon 1900 Bâtiment                                                  | Personne:Cycliste                                                                               |
| 27 26 26.03.2018 101025 1 - Bossenaz Armoire A                                  | 1 Dossier suspendu 35 1 Photo(s)                                                                                                    | Croix-de-Rozon 1900 Bâtiment                                                  | Personne:Villageois                                                                             |
| 28 27 07.05.2018 101026 1 - Bossenaz Armoire A                                  | 1 Dossier suspendu 42 1 Photocopie(s)                                                                                                    | Genève Portrait                                                               | Personne:Ami Lullin                                                                             |
| 29 28 13.06.2018 101027 1 - Bossenaz Armoire A                                  | 1 Dossier suspendu 48 1 Photo(s)                                                                                                    | Bardonnex 20.09.1903 Portrait                                                 | Personne:Gaspard et Francis Carlioz                                                             |
| 30 29 04.07.2018 101028 1 - Bossenaz Armoire A                                  | 1 Dossier suspendu 51 1 Photo(s)                                                                                                    | Croix-de-Rozon 2012 Métier                                                    | Personne:Employée de distribution Thérèse Bonfils                                               |
| 31 30 04.07.2018 101029 1 · Bossenaz Armoire A                                  | 1 Dossier suspendu 51 1 Photo(s)                                                                                                    | Bardonnex 1963 Feuillu                                                        | Personne:Groupe de personne à Bardonnes                                                         |
| DB_export                                                                       |                                                                                                    |                                                                               |                                                                                                 |
| The Getwork life on density                                                     |                                                                                                    |                                                                               |                                                                                                 |

#### Réservé aux administrateurs !

- 1. DB->.csv = exportation de toute la Data-Base détaillée en format CSV compatible Excel.
- 2. JPG->.zip = exportation de toutes les images JPG et libellés en un dossier .zip.
- 3. PDF -> .zip = exportation de tous les fichiers PDF et libellés en un dossier .zip.
- 4. Videos Youtube -> csv= exportation de toutes les adresses Youtube utiilisées

#### **ATTENTION** :

Le temps de traitement des points 2 et 3 est assez long et demande d'intervenir sur le temps maximum d'exécution d'un programme PHP (1 minute chez Infomaniak).

Chez Infomaniak (et aussi chez les autres hébergeurs) on peut demander une dizaine de fois par an de ne pas tenir compte de cette limite pendant 1 heure. Cette demande doit être faite en ligne par le manager de l'hébergement.

#### Export\_DB.csv

Cette exportation est un outil qui permet de fournir la totalité de l'information sous une forme utilisable par n'importe quel programmeur.

#### Export\_JPG.zip

Cette exportation est un outil qui permet de fournir la totalité des images JPG et de leurs libellés sous une forme utilisable par n'importe quel programmeur. Les numéros sont associés à la DB.

#### Export\_PDF.zip

Cette exportation est un outil qui permet de fournir la totalité des fichiers PDF et de leurs libellés sous une forme utilisable par n'importe quel programmeur. Les numéros sont associés à la DB.

#### Export\_VIDEO.csv

Cette exportation est un outil qui permet de fournir la totalité des pointeurs YOUTUBE sous une forme utilisable par n'importe quel programmeur. Les numéros sont associés à la DB.

## RÉGÉNÉRATION DES TEXTES DES FICHES POUR RECHERCHE

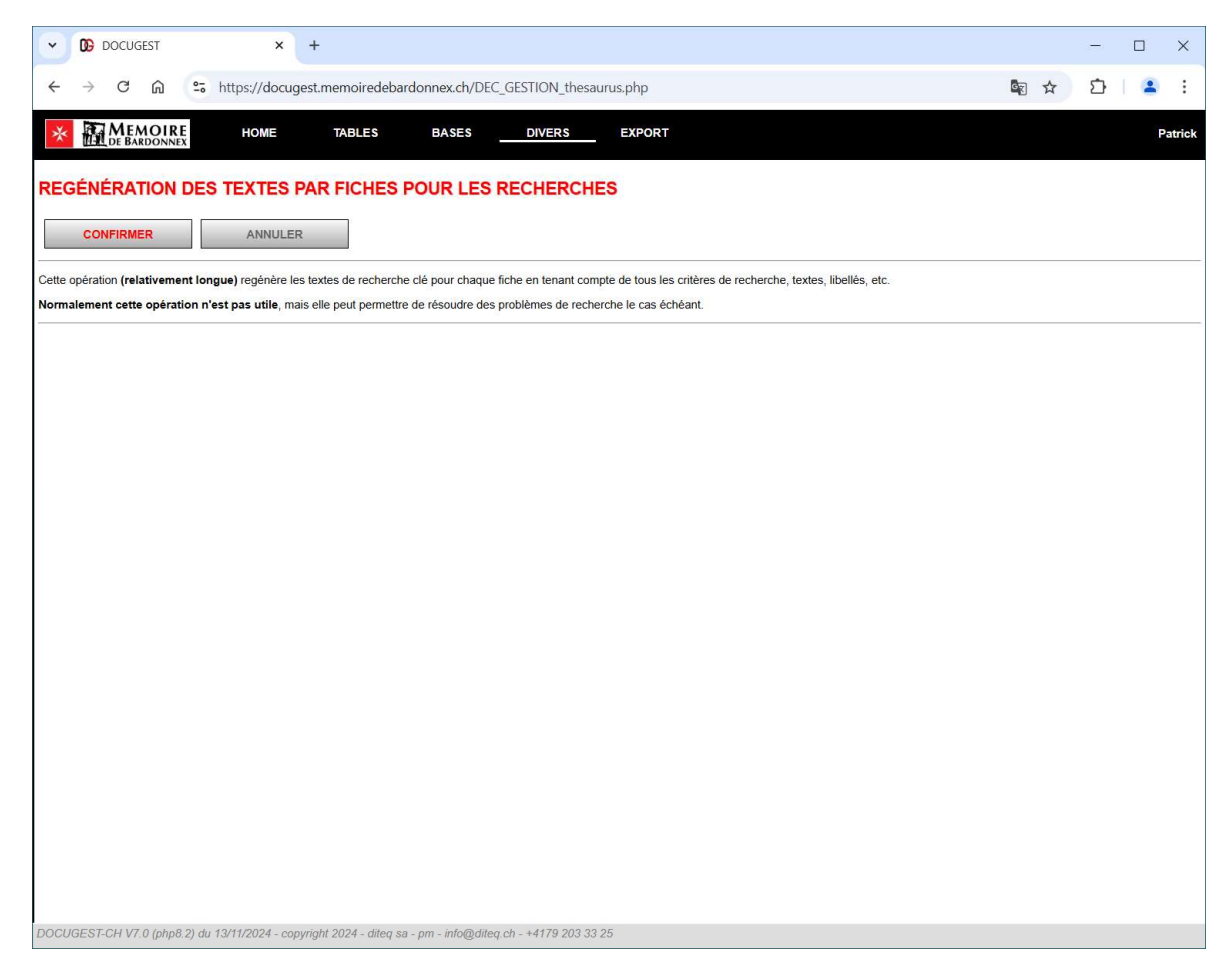

#### Réservé aux administrateurs !

Régénération des textes clé de chaque fiche pour les recherches rapides.

Ne pas utiliser en règle générales ; uniquement dans le cas de doutes quant aux recherches.

diteq

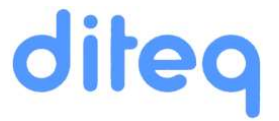

## DÉPLACEMENT D'UN REGROUPEMENT DE FICHES

|                  |                     | -                                    |                      |                                   |                      |                                  |                            |                                |      |         |
|------------------|---------------------|--------------------------------------|----------------------|-----------------------------------|----------------------|----------------------------------|----------------------------|--------------------------------|------|---------|
| V DOCU           | UGEST               | ×                                    | +                    |                                   |                      |                                  |                            |                                | - C  | ) X     |
| ← → C            | ÷ ۵ •               | https://docuc                        | gest.memoiredel      | oardonnex.ch/DEC_GES              | TION_deplace         | ment.php?mode="                  | 1&id_regroupement=         | 86&id_armoire=12&etagere       | Ď    | 2 :     |
|                  | _                   |                                      |                      |                                   |                      |                                  |                            |                                |      |         |
|                  | EMOIRE<br>BARDONNEX | HOME                                 | TABLES               | BASES                             | DIVERS               | EXPORT                           |                            |                                |      | Patrick |
|                  |                     | and the state of the second state of |                      | Contraction of the Advance of the |                      |                                  |                            |                                |      |         |
| DÉPLACEN         | MENT D'U            | IN REGROU                            | PEMENT D             | E FICHES                          |                      |                                  |                            |                                |      |         |
| Déplacement      | N                   | lom                                  |                      |                                   |                      | Ficher                           | concernées                 |                                |      |         |
| Q                | Bullletin pa        | roissial 1120                        | 17 112016 112015 112 | 014 112013 112012 112011 128      | 445 112009 112010    | 0 112008 112007 126059           | 126051 111134 112005 1271. | 31 111130 128423 112006 127135 |      |         |
| Id=86            |                     |                                      |                      |                                   |                      |                                  |                            |                                |      |         |
|                  |                     |                                      |                      | DÉFINIR LA CIB                    | LE POUR              | LES FICHES                       | CONCERNÉES                 |                                |      |         |
|                  |                     |                                      |                      | Choix                             | A                    | Irmoire                          | Commentaire                |                                |      |         |
|                  |                     |                                      |                      | <sup>9</sup>                      | Armoire 2            |                                  | Accessoires de bureau      |                                |      |         |
|                  |                     |                                      |                      | Choix                             | É                    | tagère                           |                            |                                |      |         |
|                  |                     |                                      |                      | <u>9</u> _9                       | 10                   |                                  |                            |                                |      |         |
|                  |                     |                                      |                      | Choix<br>(Id=0 sans changement)   | Co<br>('Sans' Nombre | ontenant<br>e et Numéro mis à 0] | Commentaire                |                                |      |         |
|                  |                     |                                      |                      | 9 Id=93                           | Boîte plastique      | e                                |                            |                                |      |         |
|                  |                     |                                      |                      | Choix                             |                      | Site                             | Commentaire                |                                |      |         |
|                  |                     |                                      |                      | • Id=4                            | Bossenaz             |                                  | importation                |                                |      |         |
|                  |                     |                                      |                      | ATTENTION                         | en confirmant,       | toutes les fiches list           | ées seront modifiées s     | elon les choix ci dessus       | <br> |         |
| Traitement spéci | ial pour le cas     | s 'Contenant' : si n                 | on défini, aucun ch  | angement de contenant, m          | nais si choix san    | s Nombre en Numéro               | Contenant(s) mis à zére    | D.                             |      |         |
|                  |                     |                                      |                      |                                   |                      |                                  |                            |                                | <br> |         |
| CONFIRI          | MER                 | ANNULEI                              | R                    |                                   |                      |                                  |                            |                                |      |         |
|                  |                     |                                      |                      |                                   |                      |                                  |                            |                                |      |         |
|                  |                     |                                      |                      |                                   |                      |                                  |                            |                                |      |         |
|                  |                     |                                      |                      |                                   |                      |                                  |                            |                                |      |         |
|                  |                     |                                      |                      |                                   |                      |                                  |                            |                                |      |         |
|                  |                     |                                      |                      |                                   |                      |                                  |                            |                                |      |         |
|                  |                     |                                      |                      |                                   |                      |                                  |                            |                                |      |         |
|                  |                     |                                      |                      |                                   |                      |                                  |                            |                                |      |         |
| DOCUCERTOW       | 1/7 0 (pho 9 9)     | du 10/11/0001                        | weight 2024 days     | an no info@ditor                  | 4470 202 22 25       |                                  |                            |                                |      |         |
| DOCOGEST-CH V    | (php6.2)            | uu 13/11/2024 - COp                  | synght zoza - alleq  | sa - pm - mowuned.cn              | -4178 200 03 20      | ,                                |                            |                                |      |         |

#### Réservé aux administrateurs !

A utiliser en connaissance de cause. Très utile dans le cas d'un déménagement de lors du déplacement partiel d'archives contenant un grand nombre de fiches à un nouvel endroit.

Attention, opération non réversible en cas d'erreur de manipulation.

# diteq

## CONSULTATION PUBLIQUE INTERNET

|                                                                                                    |                                                                                                    | HOID                                                                                                    | 2                                                                                                    |                                                                                                    |                                                                                                    |                                                                                                    |                                                      |                                     |                     |                                                                                                    |
|----------------------------------------------------------------------------------------------------|----------------------------------------------------------------------------------------------------|----------------------------------------------------------------------------------------------------|----------------------------------------------------------------------------------------------------|----------------------------------------------------------------------------------------------------|----------------------------------------------------------------------------------------------------|----------------------------------------------------------------------------------------------------|------------------------------------------------------|-------------------------------------|---------------------|----------------------------------------------------------------------------------------------------|
|                                                                                                    |                                                                                                    |                                                                                                    | c.                                                                                                    |                                                                                                    |                                                                                                    |                                                                                                    |                                                      |                                     |                     |                                                                                                    |
| A Qui sommes nous?                                                                                                    | Actus Evénements Photos                                                                                                    | Vidéos                                                                                                    | La Collection                                                                                                    | Boutique                                                                                                    | Contacts                                                                                                    | 0                                                                                                    |                                                      |                                     |                     |                                                                                                    |
| La collection de la mémoire de Bardonnex                                                                              |                                                                                                    |                                                                                                    |                                                                                                    |                                                                                                    |                                                                                                    |                                                                                                    |                                                      |                                     |                     |                                                                                                    |
|                                                                                                    |                                                                                                    |                                                                                                    |                                                                                                    |                                                                                                    |                                                                                                    |                                                                                                    |                                                      |                                     |                     |                                                                                                    |
| COLLECTION DE LA MÉMOIRE D                                                                                            | E BARDONNEX                                                                                                    |                                                                                                    |                                                                                                    |                                                                                                    |                                                                                                    |                                                                                                    | <u></u>                                              |                                     |                     |                                                                                                    |
|                                                                                                    | 1 1 2 2                                                                                                    |                                                                                                    |                                                                                                    |                                                                                                    |                                                                                                    |                                                                                                    |                                                      |                                     |                     |                                                                                                    |
| Mot(s) entier(s) ou partiel(s) séparés par + ou                                                                       | u phrase à rechercher                                                                                                    |                                                                                                    |                                                                                                    |                                                                                                    |                                                                                                    |                                                                                                    |                                                      |                                     |                     |                                                                                                    |
| Votre recherche                                                                                                    |                                                                                                    |                                                                                                    |                                                                                                    |                                                                                                    |                                                                                                    |                                                                                                    |                                                      |                                     |                     |                                                                                                    |
| EMPLOI :                                                                                                    |                                                                                                    |                                                                                                    |                                                                                                    |                                                                                                    |                                                                                                    |                                                                                                    |                                                      |                                     |                     |                                                                                                    |
| Écrire le mot (en entier ou partiellement) ou la phrase     Si l'on veut chercher une fiche avec <b>plusieurs mot</b> | à chercher.     La collection de la mémoire de E × -                                                                                                    | +                                                                                                    |                                                                                                    |                                                                                                    |                                                                                                    |                                                                                                    |                                                      |                                     | _                   |                                                                                                    |
| La recherche fonctionne sans tenir compte des act                                                                     | ← → C ☆ â memoiredebard                                                                                                    | donnex.ch/la-c                                                                                                    | ollection-par-d                                                                                                    | ocugest-ch/?m                                                                                                    | ode=18/reche                                                                                                    | erche=patre                                                                                                    |                                                      |                                     |                     |                                                                                                    |
| Cliquer ensuite sur [RECHERCHE].     ATTENTION : maximum 400 fiches affichées simul                                   |                                                                                                    |                                                                                                    |                                                                                                    |                                                                                                    |                                                                                                    | MEMO                                                                                                    | IDE                                                  |                                     |                     |                                                                                                    |
|                                                                                                    |                                                                                                    |                                                                                                    |                                                                                                    | 2                                                                                                    |                                                                                                    | DE BARDO                                                                                                    | NNEX                                                 |                                     |                     |                                                                                                    |
|                                                                                                    |                                                                                                    | 🖨 Qu                                                                                                    | sommes nous                                                                                                    | ? Actus Ev                                                                                                    | énements                                                                                                    | Photos Vid                                                                                                    | éos <u>La Colle</u>                                  | ection Bou                          | utique (            | Contacts                                                                                                    |
|                                                                                                    | La collection de la                                                                                                    | a mémoire de B                                                                                                    | ardonnex                                                                                                    |                                                                                                    |                                                                                                    |                                                                                                    |                                                      |                                     |                     |                                                                                                    |
| etten DOCUGEST-CH V4.6 du 08/04/2022 - copyright 2022 - diten se - pm-                                                | COLLECTIO                                                                                                    | N DE LA M                                                                                                    | <u>IÉMOIRE</u>                                                                                                    | DE BARDOI                                                                                                    | NNEX                                                                                                    |                                                                                                    |                                                      |                                     |                     |                                                                                                    |
| effen DOCUGEST-OH V4.6 au 08/04/2022 - copyright 2022 - ditee as - pm-                                                | COLLECTIO                                                                                                    | N DE LA M                                                                                                    | 1ÉMOIRE                                                                                                    | DE BARDOI                                                                                                    | NNEX                                                                                                    | LLE RECHERCHE                                                                                                    |                                                      |                                     |                     |                                                                                                    |
| effer DOCUGEST-CH V4.6 au 08/04/2022 - copyright 2022 - sites as - pm-                                                | COLLECTIO<br>CRITÈRES SÉ                                                                                                    | N DE LA N                                                                                                    | IÉMOIRE                                                                                                    | DE BARDOI                                                                                                    | NNEX                                                                                                    | LLE RECHERCHE                                                                                                    |                                                      |                                     |                     |                                                                                                    |
| MMN DOCUGET-CH V4.6 du 08/04/2022 - stopyright 2022 - diles sa - pm-                                                  | COLLECTIO<br>CRITÈRES SÉ<br>Début période<br>01-01-0001                                                                                                    | N DE LA N                                                                                                    | IÉMOIRE<br>Iniode                                                                                                    | DE BARDOI                                                                                                    | NNEX<br>NOUVER                                                                                                    | pport 1                                                                                                    | téférence                                            | Vidéo                               | PDF                 | Recherche libre<br>PATRE                                                                                                    |
| New DOCUGEST-CH V4.6 du 08/04/2022 - cospuight 2022 - dites sa - pm -                                                 | COLLECTIO<br>CRITÈRES SÉ<br>Début période<br>01-01-001                                                                                                    | LECTIONNÉS<br>Finp<br>31-12                                                                                                  | IÉMOIRE                                                                                                    | DE BARDOI                                                                                                    | NNEX<br>NOUVER                                                                                                    | pport 1                                                                                                    | téférence                                            | Vidéo                               | PDF                 | Recherche libre<br>PATRE<br>E Efferance                                                                                                    |
| effer DOCUGEST-CH V4.6 ou 68/04/2022 - cogyright 2022 - dites sa - pm-                                                | CRITÈRES SÉ<br>Début période<br>01-01-0001<br>Référence<br>DES FICHES<br>NOMBRE                                                                                                    | N DE LA N<br>LECTIONNÉS<br>Fin p<br>31-12<br>STOCKAGE<br>CONTENAN                                                            | IÉMOIRE                                                                                                    | Thème<br>s Lieux et<br>DATES                                                                                                    | NNEX<br>NOUVER                                                                                                    | pport I<br>SCRIPTIONS, R                                                                                                    | téférence<br>EMARQUES, CC                            | Vidéo                               | PDF                 | Recherche libre<br>PATRE<br>E RÉFÉRENCE                                                                                                    |
| Min BOCUGEST-CH M4.6 au 080042022 - cospright 2022 - dites se - pm                                                    | CRITÈRES SÉ<br>Début période<br>01-01-001<br>RÉFÉRENCE<br>NOMBRE<br>PHOTOS ET<br>POT                                                                                                    | N DE LA N<br>LECTIONNÉS<br>Fin p<br>31-12<br>STOCKAGE<br>CONTENAN                                                            | IÉMOIRE<br>Hide<br>19999                                                                                                    | Thème                                                                                                    | NNEX<br>NOUVEI                                                                                                    | pport I<br>SSCRIPTIONS, R                                                                                                    | léférence<br>EMARQUES, CC                            | Vidéo                               | PDF                 | Recherche libre<br>PATRE<br>E RÉFÉRENCE                                                                                                    |
| *** DOCUGEST-CH V4.6 6J 08/04/2022 - copyright 2022 - sites sa - pm-                                                  | CRITÈRES SÉ<br>CRITÈRES SÉ<br>Début période<br>01-01-0001<br>RÉFÉRENCE<br>PHOTOS ET<br>POF                                                                                                    | N DE LA N                                                                                                    | IÉMOIRE<br>viede<br>(T SUPPORT<br>S QUALITÉS                                                                                                    | Thème I<br>S LIEUX ET<br>DATES<br>Affichage en o                                                                                                    | NNEX<br>NOUVEI                                                                                                    | Deport I<br>SCRIPTIONS, R                                                                                                    | téférence<br>EMARQUES, CC                            | Vidéo                               | PDF<br>S ET FICHE   | Recherche libre<br>PATRE<br>E RÉFÉRENCE                                                                                                    |
| n DOCUGEST-CH V4.6 du 08/04/2022 - copyright 2022 - diteq 18 - pm                                                     | CRITÈRES SÉ<br>Débur période<br>01-01-0001<br>RÉFÉRENCE<br>DIS FICHES<br>PHOTOS ET<br>PDF<br>"patre" dans 4887<br>125083                                                                                                    | N DE LA N<br>LECTIONNÉS<br>Finp<br>31-12<br>STOCKAGE I<br>CONTENAN<br>SITE/FARGEMEN                                          | IÉMOIRE  <br>violae<br>9999<br>IT SUPPORT:<br>S ET<br>QUALITÉS<br>PHONE<br>PHONE<br>PHON | S LIEUX ET<br>DATES<br>Affichage an o<br>Competitives                                                                                                    | NNEX                                                                                                    | ppport I<br>SCRIPTIONS, R<br>logique                                                                                                    | éférence<br>EMARQUES, CO<br>Fourni pa                | Vidéo                               | PDF                 | Recherche libre<br>PATRE<br>E RÉFÉRENCE                                                                                                    |
| ** DOCUGET.CH V4.6 du 08/04/2022 - copyright 2022 - difes za - pm                                                     | CRITÈRES SÉ<br>Début période<br>01-01-001<br>Référence<br>DES FICHES<br>NOMBRE<br>PHOTOS ET<br>Potre" dans 4407<br>125083                                                                                                    | N DE LA N<br>LECTIONNÉS<br>Fin p<br>31-12<br>STOCKAGE<br>CONTENAN<br>Sterrangeme<br>- Boisenaz<br>- Armoire M<br>- Flagére 3 | IÉMOIRE I<br>19999                                                                                                    | DE BARDOI                                                                                                    | NNEX<br>NOUVER                                                                                                    | Depart 1 SCRIPTIONS, R logique                                                                                                    | Léférence<br>EMARQUES, CC<br>Fourni pa<br>Daniel Ch  | Video<br>OMMENTAIRE<br>ariet        | PDF<br>S ET FICHE   | Recherche libre<br>PATRE<br>E RÉFÉRENCE                                                                                                    |
| *** DOCUGEST-CH V4.6 6J.08/04/2022 - copyright 2022 - sites ze - pm-                                                  | CRITÈRES SÉ<br>Début période<br>Di-DI-0001<br>RÉFÉRENCES<br>NOMBRE<br>PHOTOS ET<br>PDF<br>"patre" dans 4407<br>125083                                                                                                    | N DE LA M                                                                                                    | IÉMOIRE I<br>riode<br>9999<br>15 SUPPORT:<br>15 SUPPORT:<br>15 SUPPORT:<br>15 SUPPORT:<br>15 SUPPORT:<br>16 SUPPORT:<br>17 SUPPORT:<br>16 SUPPORT:<br>17 SUPPORT:<br>17 SUPPORT:<br>17 SUPPORT:<br>18 SUPPORT:<br>19 SUPPORT:<br>19 SUPPORT:<br>10 SUPPORT:<br>10 SUPP                                                                                                    | DE BARDOI           Thème           I           LIEUX ET<br>DATES           Affichage en o           Compesières           Date:           06:09:2019                                                                                                    | NNEX NOUVER Lieu Su THÈME, DE THÈME, CHURCH                                                                                                    | pport I<br>scriptions, r<br>logique<br>ique<br>ndre audio                                                                                                    | Néférence<br>EMARQUES, CC<br>Fourni pa<br>Daniel Chu | Video<br>DMMENTAIRE<br>rs<br>ariet  | PDF                 | Recherche Ilbre<br>PATRE<br>E RÉFÉRENCE                                                                                                    |
| *** DOCUGEST-CH V4 6 du 08/04/2022 - cogyright 2022 - dites sa - pm-                                                  | CRITÈRES SÉ<br>Début période<br>01-01-001<br>RÉFÉRENCE<br>PHOTOS ET<br>POF<br>"patre" dans dats<br>125083                                                                                                    | N DE LA M                                                                                                    | IÉMOIRE  <br>ride:<br>                                                                                                    | E BARDOI      Thème     I      LIEUX ET     DATES     Affichage en o     Competières     Date:     Date:     Date:                                                                                                    | NNEX NOUVEI Lieu Suj Thème, de Thème, de Thème, de Diget: Lot de 11 cyli Bitiment Salte de la Salte de la Salte de | pport 1 pport 1 pport  | Kéférence<br>EMARQUES, CO<br>Fourni pa<br>Daniel Ch  | Vidéo<br>DAMENTAIRE<br>r::<br>ariet | 9DF                 | Recharche libre<br>PATRE<br>E RÉFÉRENCE                                                                                                    |
| Min DOCUGEST-CH V4.6 6J.08/04/2022 - copyright 2022 - drives ze - pm-                                                 | CRITÈRES SÉ<br>Début période<br>01-01-0001<br>RÉFÉRENCE<br>DES FICHES<br>PHOTOS ET<br>PPF<br>125083<br>125083<br>125083<br>125083                                                                                                    | N DE LA M                                                                                                    | IÉMOIRE  <br>vide<br>T SUPPORT<br>S UPPORT<br>T S UPPORT<br>T S UPORT<br>T S UPORT<br>T S UPORT<br>T S UPORT<br>T S UPOR                                                                                                    | SE BARDOI<br>Thème 1<br>LIEUX ET<br>DATES<br>Affichage en o<br>Competières<br>Date :<br>06:07:2019                                                                                                    | Lieu Su<br>THÈME, DE<br>THÈME, DE<br>THÈME Huse<br>Dige:<br>Lot de 11 ojii<br>Bitiment:<br>Salla de la Sal<br>(Ancienneme                                                                                                    | pport 1 pport 5 centre audio no Syvetre nt chapelle de la                                                                                                    | téférence<br>EMARQUES, CO<br>Fourni pa<br>Daniel Chi | Vidéo<br>DMMENTAIRE                 | PDF<br>IS ET FICHE  | Recherche libre<br>PATRE<br>RÉFÉRENCE                                                                                                    |
| *** DOCUGEST-CH V4 6 6J 08/04/2022 - copyright 2022 - dilea ze - pm-                                                  | CRITÈRES SÉ<br>Début période<br>Di-Di-DOIT<br>RÉFÉRENCE<br>DIS FICHES<br>NOMBRE<br>PHOTOS ET<br>PHOTOS ET<br>P | N DE LA M                                                                                                    | IÉMOIRE I<br>Filode<br>50909<br>IT SUPPORTS<br>TET QUALITÉS<br>RECEIENTE                                                                                                    | Image: Second second second | THÈME : Music<br>THÈME : Music<br>THÈME : Music<br>Objet :<br>Lot de la Sal<br>Objet :<br>Salle de la Sal<br>(Ancienneme<br>Persécution)                                                                                                    | been audio on Sylvestre in chapelie de la                                                                                                    | téférence<br>EMARQUES, CC<br>Fourni pa<br>Daniel Ch  | Vidéo<br>DMMENTAIRE                 | PDF                 | Recherche Ilbre<br>PATRE<br>E RÉFÉRENCE                                                                                                    |
| *** DOCUGET-CH V4.6 6J 08/04/2022 - copyright 2022 - sites as - pm-                                                   | CRITÈRES SÉ<br>Début période<br>Di-DI-0001<br>RÉFÉRENCE<br>PHOTOS ET<br>PPG<br>"patre" dans 4467<br>125083                                                                                                    | N DE LA M                                                                                                    | IÉMOIRE I<br>ride<br>9999<br>15 SUPPORTS<br>15 CP<br>QUALITÉS<br>QUALITÉS<br>QUALITÉS<br>QUALITÉS                                                                                                    | DE BARDOI                                                                                                    | INNEX                                                                                                    | pport I<br>protions, R<br>scriptions, R<br>logique<br>ique<br>infre audio<br>int stylestre<br>it chapelle de la                                                                                                    | EMARQUES, CC<br>Pourni pa<br>Daniel Ch               | Vidéo<br>DMMENTAIRE<br>r:<br>ariet  | PDF<br>5 S ET FICHE | Recharche Ilbre PATRE  Recharche Ilbre PATRE  Reférence  Implemente Piche référence  Piche référence Piche référence Piche ré |
| ** DOCUGET-CH V4.6 au 68/04/2022 - copyright 2022 - dhea te - pm                                                      | CRITÈRES SÉ<br>Début périodie<br>0-01-0001<br>RÉFERNES<br>NOMBRE<br>PDF<br>"patre" dans 4687<br>125083<br>()<br>)<br>)<br>)<br>)<br>)<br>)<br>)<br>)<br>)<br>)<br>)<br>)<br>)<br>)<br>)<br>)<br>)<br>)                                                                                                    | N DE LA N                                                                                                    | IÉMOIRE  <br>riode<br>riode<br>T SUPPORTS<br>SUPPORTS<br>VI 11 50s<br>Objet(s)<br>Qualité :<br>Excellente                                                                                                    | DE BARDOI<br>Thème 1<br>5 LIEUX ET<br>DATES<br>Affichage en of<br>Competibles<br>Date :<br>06:09:2019                                                                                                    | NNEX NOUVEI Lieu Su Thème, de Thème, de Thème, de Thème, de Cobjet: Loc de 11 cyli Bitiment Salte de la Salte Accienteme Persécution)                                                                                                    | pport 1 pport 1 sceneral autors and a second second | EMARQUES, CO<br>Fourni pa<br>Daniel Ch               | Vidéo<br>DAMENTAIRE<br>ariet        | S ET FICHU          | Recherche libre PATRE PATRE E RÉFÉRENCE E RÉFÉRENCE                                                                                                    |
| DOQU687-CH Y4.6 du 08/04/2022 - copyright 2022 - diles as - pm-                                                       | CRITÈRES SÉ<br>Début période<br>0-01-0001<br>RÉFÉRNES<br>PODOS KT<br>POD<br>"Patre" dans débi<br>125083<br>()<br>)<br>125083<br>()<br>)<br>1<br>Contact                                                                                                    | N DE LA M                                                                                                    | IÉMOIRE  <br>vide -<br>vide -<br>vid                                                                       | be BARDOI<br>Thème 1<br>LIEUX ET<br>DATES<br>Affichage en co<br>Competières<br>Date :<br>06-09-2019                                                                                                    | NNEX NOUVER Liew Sup Thême, dec Thême, dec T | pport 1 pport 1 pport  | téférence<br>EMARQUES, CC<br>Daniel Ch               | Video<br>DMMENTAIRE                 | PDF                 | Recherche libre PATRE PATRE PATRE E RÉFÉRENCE                                                                                                    |
| DOCU4851-CH Y4.8 ou 98/04/2022 - roographi 2022 - diline ze - pm                                                      | CRITÈRES SÉ<br>Début période<br>Di-Di-DOT<br>RÉFÉRENCE<br>DIS FICHIS<br>PHOTOS AT<br>PHOTOS AT    | N DE LA M                                                                                                    | IÉMOIRE  <br>ride<br>                                                                                                    | DE BARDOI       Thème       1       1       1       1       1       1       1       1       1       1       1       1       1       1       1       1       1       1       1       1       1       1       1       1       1       1       1       1       1       1       1       1       1       1       1       1       1       1       1       1       1       1       1       1       1       1       1       1       1       1       1       1       1       1       1       1       1       1       1       1       1       1       1       1       1       1                                                                                                    | Lieu Suj<br>THÈME, DE<br>THÈME : Musi<br>Cigre antéchronol<br>THÈME : Musi<br>Objet :<br>Salle de Ja Sa<br>Objet :<br>Salle de Ja Sa<br>Objet :<br>Salle de Ja Sa                                                                                                    | pport 1 pport 1 sceneral additional additionad additionad additionad addition | téférence<br>EMARQUES, CC<br>Pourni pa<br>Daniel Chi | Vidéo<br>DAMENTAIRE<br>arise        | PDF<br>IS ET FICHE  | Recherche Ilbre PATRE PATRE PATRE RÉPÉRENCE RÉPÉRENCE                                                                                                    |

Possibilité de rechercher un mot entier ou partiel, une phrase, ou plusieurs mots ou phrases séparés par le signe +.

Les majuscules, minuscules et accents n'ont pas d'influence sur la recherche.

#### Recherche avancée :

On peut aussi aller sur recherche avancée si on veut être plus précis dans une recherche :

Par : Date, Thème, Lieu, Support, PDF, Vidéo en plus du critère de recherche.

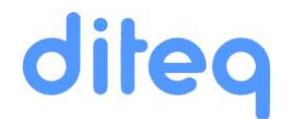

## DITEQ SA

57 rue de Lausanne 1202 Genève <u>info@diteq.ch</u>

DOCUGEST-CH by Diteq SA, pm, copyright 2020-2025